# Handbuch PDF

# ohne Schnellkurs

# 1: Install-Backup

# 1.1 Schnellkurs (online)

- 1. Windows® sichern
- 2. Install-Restore DVD

# 1.2 Oft gestellte Fragen (Online)

• Install-Backup FAQ

# 1.3 Kommandozeile

rtcmd ib [-CONTROL] [p=PASSWORD] t[TCONTROL]=TARGET ...

Install-Backup archiviert die Software eines Rechners. Dazu gehört das gesamte Windows® Betriebssystem und die installierten Programme.

rtcmd ib

Die Installation wird im aktuellen Verzeichnis archiviert.

# 1.3.1 CONTROL

Allgemeine Optionen, Kombination aus folgenden Buchstaben:

| Archivierung     |                                                                                                    |  |  |
|------------------|----------------------------------------------------------------------------------------------------|--|--|
| b Binary Check   | Alle Dateien werden Bit für Bit geprüft.                                                                                                    |  |  |
| f Forensic Check | ic Check Wie Binary Check, aber mit Abfrage bevor eine Datei ersetzt wird.                                                                              |  |  |
| n New            | Benutzt keine Templates.                                                                                                    |  |  |
| p Password       | Aktiviert die Zip-Verschlüsselung und bittet um die Eingabe Ihres Passwortes.                                                                           |  |  |
| x eXtended       | <b>x eXtended</b> Der Inhalt von Reparse Points und Volume Mount Points wird zum Archiv hinzugefügt.                                                    |  |  |
| Dialog           |                                                                                                    |  |  |
| i[x] Integrate   | Kein Benutzerdialog. Die Integrationszahl $x$ bestimmt, ob Fehlerfenster, Warnfenster oder der Assistent angezeigt werden.                              |  |  |
| o[x] Optional    | Die Vorgaben der Kommandozeile können im Assistent verändert werden. Unter der Optionszahl x<br>merkt sich der Assistent die veränderten Einstellungen. |  |  |
| Protokoll        |                                                                                                    |  |  |
| q Quiet          | Zeigt nur eine Start- und Stopp-Meldung an. Schreibt bei Erfolg ein Protokoll nach RT_LOG und im Falle eines Fehlers nach RT_ERROR.                     |  |  |
| t Talk           | Zeigt Berechtigungen an.                                                                                                    |  |  |

rtcmd ib -pi3

Install-Backup fragt nach dem Passwort für die Zip-Verschlüsselung(p). Das Programm wird ohne den Assistenten gestartet, bei Fehlern und Warnungen erscheint ein entsprechendes Fenster(i3).

# 1.3.2 PASSWORD

Aktiviert die Zip-Verschlüsselung und übergibt ein Passwort.

rtcmd ib p=38zec47xc662

Die laufende Installation wird zip-verschlüsselt im aktuellen Verzeichnis gesichert.

# **1.3.3 TCONTROL**

Zieloptionen, siehe TCONTROL bei Private-Backup.

# 1.3.4 TARGET

Zielordner. Ein Zielordner muss immer mit '.ib' enden um eindeutig als Installationssicherung identifiziert zu werden.

Die Installation wird im Ordner Windows.ib gesichert.

Wie bei Private-Backup können mehrere Ziele angegeben und Joker eingesetzt werden.

Kommandozeile für Install-Backup im Kontextmenü von Arbeitsplatz bzw. Computer:

rtcmd ib -o1 tf5=\*HD\\*ARCH\ tof5=\*NET\\*ARCH\ to=\*RD\\*ARCH\ to=\*CD\\*ARCH\

# 2: Install-Restore

## 2.1 Schnellkurs (online)

- 1. Windows® wiederherstellen
- 2. Zusätzliche Windows® Umgebung
- 3. Umzug auf fremde Hardware

## 2.2 Oft gestellte Fragen (Online)

Install-Restore FAQ

#### 2.3 Kommandozeile

```
rtcmd ir [-CONTROL] [t=TARGET] [s=SOURCE] ...
```

Install-Restore stellt eine Installation von einem Install-Backup Datensatz wieder her. Der Install-Backup Datensatz muss sich in einem Ordner mit der Endung '.ib' befinden.

rtcmd ir

Stellt die Installation vom aktuellen Ordner her. Öffnen Sie eine Console mit einem Rechts-Klick auf einen .ib Ordner, um dieses Kommando zu verwenden.

Install-Restore verfügt über zwei Methoden, von denen die richtige normalerweise automatisch ausgewählt wird:

- **Install-Soft-Restore** geht davon aus, dass sich die Hardware nicht verändert hat. Diese Methode ist richtig, wenn Install-Restore auf demselben Rechner ausgeführt wird, von dem der Datensatz stammt.
- Install-Hard-Restore adaptiert die Hardware Einstellungen wie z.B. Treiber f
  ür den Mikroprozessor oder die Bildschirmkarte an die neue Installation. Diese Methode ist richtig, wenn Install-Restore auf einem anderen Rechner ausgef
  ührt wird.

Anhand der Seriennummer der Festplatte wird erkannt, ob die Wiederherstellung auf fremder Hardware durchgeführt wird. Dann wird automatisch auf Hard Restore umgeschaltet. Hard Restore kann nur mit derselben Windows® Version und demselben Servicepack ausgeführt werden.

Install-Restore setzt die wiederhergestellte Installation als Vorauswahl in das Bootmenü. Dadurch wird die neue Installation beim nächsten Start des Rechners automatisch gewählt, sofern Sie während des Startvorgangs keine andere Auswahl treffen.

Wird als Ziel eine andere Festplatte, als die auf der sich das aktuelle Startlaufwerk befindet angegeben, so werden alle Startdateien auf der Zielfestplatte aktualisiert. Das System kann dann nach einem Ausfall der aktuellen Festplatte auch von der Zielfestplatte gestartet werden.

## 2.3.1 CONTROL

Optionen, Kombination aus folgenden Buchstaben:

| Wiederherstellung |                                                                                                    |  |
|-------------------|----------------------------------------------------------------------------------------------------|--|
| b Binary Check    | Alle Dateien werden Bit für Bit geprüft.                                                                                                    |  |
| d Default         | Setzt die neue Installation als Vorauswahl in das Bootmenü.                                                                                                    |  |
| f Forensic Check  | Wie Binary Check, aber mit Abfrage bevor eine Datei ersetzt wird.                                                                                                    |  |
| h Hard            | aktiviert die Treiber-Anpassung (Hard-Restore).                                                                                                    |  |
| n New             | Ersetzt alle Dateien, auch solche, die sich nicht verändert haben.                                                                                                    |  |
| x eXtended        | Auch der Inhalt von Reparse Points und Volume Mount Points wird wiederhergestellt.                                                                                    |  |
|                   | Dialog                                                                                                    |  |
| i[x] Integrate    | Kein Benutzerdialog. Die Integrationszahl $\times$ bestimmt, ob Fehlerfenster, Warnfenster oder der Assistent angezeigt werden.                                       |  |
| o[x] Optional     | <b>X] Optional</b> Die Vorgaben der Kommandozeile können im Assistent verändert werden. Unter der Optionszahl merkt sich der Assistent die veränderten Einstellungen. |  |
| Protokoll         |                                                                                                    |  |
| q Quiet           | Zeigt nur eine Start- und Stopp-Meldung an. Schreibt bei Erfolg ein Protokoll nach RT_LOG und im Falle eines Fehlers nach RT_ERROR.                                   |  |

| s Stop | Auto Reboot nach Blue Screen wird deaktiviert. |  |  |
|--------|------------------------------------------------|--|--|
| t Talk | Zeigt Berechtigungen an.                       |  |  |

```
rtcmd ir -hd
```

Install-Restore startet im Hard-Restore Modus. Die neue Installation wird in das Bootmenü eingetragen, und als Vorauswahl gesetzt.

## 2.3.2 **SOURCE**

Pfad, in dem sich der Datensatz befindet, der wiederhergestellt werden soll.

rtcmd ir s=C:\RtArch\ PC\Vista 32\091026 072130.ib

Der Pfad darf Archiv- und Objektjoker enthalten.

rtcmd ir s=C:\\*ARCH\\*

Verwendet den neusten Datensatz des aktuellen Betriebssystems für die Wiederherstellung.

## **2.3.3 TARGET**

Zielordner, in denen die Installation wiederhergestellt werden soll.

| t=*      | Die Installation wird in den selber Ordnern wiederhergestellt, von denen die Sicherungskopie stammt.<br>Verwenden Sie diese Zieleinstellung für die Wiederherstellung von Domainservern mit Active Directory, da<br>dieses in den selben Ordnern wiederhergestellt werden sollte, von denen es stammt. Kopieren Sie eine<br>Installation vor dem Aufsetzen des Active Directory in andere Ordner (z.B. t=C:\dom) um mehrere<br>Domainserver oder Windows® Systeme auf einer Festplatte zu nutzen. |
|----------|----------------------------------------------------------------------------------------------------|
| t=D:\    | Die Installation wird auf Laufwerk D:\ wiederhergestellt. Es werden die original Ordnernamen verwendet.                                                                                                    |
| t=C:\vis | Die Installation wird auf Laufwerk C:\ wiederhergestellt. Die neuen Systemordner beginnen mit 'vis' und werden automatisch sinnvoll verlängert.                                                                                                    |

Ohne TARGET wird die Installation in den original Ordner (z.B. c:\Windows,..) wiederhergestellt.

# 3: Private-Backup

## 3.1 Schnellkurs (online)

- 1. Datenträger vorbereiten
- 2. Daten sichern
- 3. Das Protokoll
- 4. EFS-Verschlüsselung
- 5. Zip Verschlüsselung

## 3.2 Oft gestellte Fragen (Online)

Private-Backup FAQ

## 3.3 Kommandozeile

rtcmd pb [-CONTROL] [p=PASSWORD] s=SOURCE [t[TCONTROL]=TARGET] ...

Private-Backup archiviert einen Ordner oder ein Laufwerk in einer oder mehreren Zip-Dateien. Mit EFS verschlüsselte Dateien werden immer verschlüsselt archiviert.

rtcmd pb s=Briefe

Der Ordner Briefe wird als Zip-Datei archiviert.

## 3.3.1 CONTROL

Allgemeine Optionen, Kombination aus folgenden Buchstaben:

| Archivierung     |                                                                                                    |  |  |
|------------------|----------------------------------------------------------------------------------------------------|--|--|
| a Access Control | Berechtigungen werden archiviert.                                                                                                    |  |  |
| b Binary Check   | Alle Dateien werden Bit für Bit geprüft.                                                                                                    |  |  |
| f Forensic Check | Wie Binary Check, aber mit Abfrage bevor eine Datei ersetzt wird.                                                                                                    |  |  |
| m Move           | Löscht den original Ordner nach der Archivierung.                                                                                                    |  |  |
| n New            | Benutzt kein Template.                                                                                                    |  |  |
| u Update         | Private-Backup wird mit OK abgebrochen, wenn sich nichts gegenüber dem Template verändert hat.                                                                                        |  |  |
| tx Targets       | Es müssen mindestens x Ziele vorhanden sein.                                                                                                    |  |  |
| v VSS            | Aktiviert VSS sofort. Ohne diese Option wird VSS nur aktiviert, wenn eine Quelldatei in Bearbeitung ist.                                                                              |  |  |
| x eXtended       | Der Inhalt von Reparse Points und Volume Mount Points wird zum Archiv hinzugefügt.                                                                                                    |  |  |
|                  | Verschlüsselung                                                                                                    |  |  |
| e Encrypt        | Zip-Dateien auf lokalen Festplatten (NTFS) werden mit EFS verschlüsselt. Alle anderen Zip-Dateien werden zusätzlich versiegelt.                                                       |  |  |
| k Key            | Meldet Fehler, wenn eine Datei EFS-verschlüsselt ist. Diese Option ist sinnvoll, um den Schlüssel selbst zu archivieren.                                                              |  |  |
| p Password       | Aktiviert die Zip-Verschlüsselung und bittet um die Eingabe Ihres Passwortes.                                                                                                    |  |  |
| r Raw            | Archiviert EFS-verschlüsselte Dateien als RAW-Dateien, Voreinstellung für unverschlüsselte Ordner.<br>Alle Dateien, für die Sie keinen EFS-Schlüssel besitzen, werden Raw archiviert. |  |  |
| s Seal           | Versiegelt alle Archive mit EFS, Voreinstellung für verschlüsselte Ordner.                                                                                                    |  |  |
| Dialog           |                                                                                                    |  |  |
| i[x] Integrate   | Kein Benutzerdialog. Die Integrationszahl x bestimmt, ob Fehlerfenster, Warnfenster oder der Assistent angezeigt werden.                                                              |  |  |
| o[x] Optional    | Die Vorgaben der Kommandozeile können im Assistent verändert werden. Unter der Optionszahl x merkt sich der Assistent die veränderten Einstellungen.                                  |  |  |

| Protokoll |                                                                                                    |  |
|-----------|----------------------------------------------------------------------------------------------------|--|
| q Quiet   | Zeigt nur eine Start- und Stopp-Meldung an. Schreibt bei Erfolg ein Protokoll nach RT_LOG und im Falle eines Fehlers nach RT_ERROR. |  |
| t Talk    | Zeigt Berechtigungen an (nur mit 'a').                                                                                              |  |

Kommandozeile für 'Zip rt' aus dem Kontextmenü für Ordner:

rtcmd pb -o3nm s=Briefe

Der Ordner Briefe wird als Zip-Datei archiviert. Dabei wird kein Template verwendet. Der Originalordner wird nach erfolgreicher Archivierung gelöscht. Im Assistenten veränderte Einstellungen werden unter der Nummer 3 gespeichert und beim nächsten Aufruf wiederverwendet.

#### 3.3.2 PASSWORD

Aktiviert die Zip-Verschlüsselung und übergibt ein Passwort.

rtcmd pb p=38zec47xc662 s=Briefe

Der Ordner Briefe wird als Zip-Datei archiviert und verschlüsselt.

#### **3.3.3 SOURCE**

Ordner, der archiviert werden soll. Ein Quellordner muss immer angegeben werden. Dabei kann ein Pfadjoker eingesetzt werden:

```
rtcmd pb "s=*DOC\Briefe an Papa"
rtcmd pb "s=C:\Users\Hans\Documents\Briefe an Papa"
```

Der Ordner "Briefe an Papa" wird archiviert. Dieser Ordner befindet sich in 'Eigene Dateien(XP)' bzw. in 'Dokumente(ab Vista<sup>™</sup>)'. Sind in einem Ordnernamen Leerzeichen enthalten, dann muss die Zielangabe in Anführungszeichen stehen.

#### 3.3.4 TCONTROL

Zieloptionen, Kombination aus folgenden Buchstaben:

| dX Day        | Lösche alle Ziffern-Archive in dem Zielordner, die älter als X Tage sind.                                                          |  |  |
|---------------|----------------------------------------------------------------------------------------------------|--|--|
| f Files       | Lösche so viele alte Ziffern-Archive in dem Zielordner, bis der Speicherplatz für das neue Archiv ausreicht.                       |  |  |
| fX Files      | Behalte die neusten X Ziffern-Archive in dem Zielordner.                                                                           |  |  |
| m Memory      | Lösche so viele alte Archive in dem Zielordner, bis der Speicherplatz für das neue Archiv ausreicht.                               |  |  |
| mX Memory     | Lösche so viele alte Archive in dem Zielordner, bis der benötigte Speicherplatz kleiner als X MB ist.                              |  |  |
| nX Number     | Es werden maximal X Ziele zufällig ausgewählt, sinnvoll um Archive gleichmäßig im Netzwerk zu verteilen. Die Voreinstellung ist 3. |  |  |
| o[X] Optional | Es müssen mindestens X Ziele verfügbar sein. Ohne X ist die komplette Zielangabe optional (X=0).                                   |  |  |

rtcmd pb s=Fotos tm=f:\Fotos\Weihnachten 2012.zip

Der Ordner Fotos wird auf Laufwerk F: (z.B. ein USB-Stick) archiviert. Der Name des Archivs ist Weihnachten\_2012.zip. Sollte der Platz auf dem Laufwerk nicht ausreichen, dann werden so viele alte Archive im Ordner F:\Fotos gelöscht, bis der Platz ausreichend ist.

rtcmd pb s=Briefe to2n3f30=\*NET\\*ARCH\\*

Netzwerk-Cluster-Sicherung. Es müssen mindestens 2 Rechner im Netzwerk verfügbar sein. Bei mehr als 3 Rechnern werden 3 zufällig ausgewählt. Sind in einem Zielordner mehr als 30 Archive vorhanden, werden die ältesten gelöscht.

Wird dieser Befehl automatisiert vom Benutzerkonto und nicht vom Konto eines Backup-Administrators ausgeführt, hat dies den Vorteil, dass auch EFS verschlüsselte Dateien komprimiert werden können. Verschlüsselte Daten können nie komprimiert werden. Private-Backup komprimiert wenn möglich zuerst und verschlüsselt dann mit EFS. Dadurch wird bei voller Vertraulichkeit etwa 50% Speicherplatz auf den Backup-Laufwerken gespart.

#### 3.3.5 TARGET

Zielarchiv, wird kein Dateiname angegeben, so wird das Archiv nach dem Ordner benannt, der gesichert werden soll:

```
rtcmd pb s=Briefe t=g:\
```

```
rtcmd pb s=Briefe t=g:\Briefe.zip
```

Wurde in der Kommandozeile ein vorangegangenes Archiv mit Namen benannt, so wird dieser Name verwendet, sofern kein anderer angegeben ist:

```
rtcmd pb s=Briefe t=c:\Januar.zip t=d:\
rtcmd pb s=Briefe t=c:\Januar.zip t=d:\Januar.zip
```

Mit der Angabe einer Dateiendung kann die Verschlüsselung für das spezielle Ziel gesteuert werden.

rtcmd pb s=Briefe t=G:\Januar.seal

Der Ordner Briefe wird versiegelt in g:\Januar.seal archiviert.

Mit einem Objektjoker(\*) wird ein Ziffern-Archiv erzeugt, dessen Name aus dem aktuellen Datum und der Uhrzeit besteht:

rtcmd pb s=Briefe t=\*

rtcmd pb s=Briefe t=071025 194843.zip

Ein Zielpfad kann Laufwerks- und Archivjoker enthalten:

```
rtcmd pb s=Briefe t=*HD\*ARCH
```

```
rtcmd pb s=Briefe t=C:\RtArch\Hans\Documents\Briefe\Briefe.zip
t=D:\RtArch\Hans\Documents\Briefe\Briefe.zip
```

Hier wurde der Ordner Briefe auf allen verfügbaren Festplatten archiviert.

Kommandozeile für Private-Backup im Kontextmenü von Ordnern:

rtcmd pb -o1 s=Briefe tf30=\*HD\\*ARCH\\* tof30=\*NET\\*ARCH\\*
 tof5=\*RD\\*ARCH\\* to=\*CD\\*ARCH\\*

Um mithilfe des Kontextmenüs auch auf Disketten zu sichern, kann die Registrierung mit dem TARGET **tom=\*FD\\*ARCH\\*** erweitert werden.

# 4: Private-Restore

## 4.1 Schnellkurs (online)

- 1. Ordner wiederherstellen
- 2. Archiv in neuen Ordner importieren

## 4.2 Oft gestellte Fragen (Online)

Private-Restore FAQ

## 4.3 Kommandozeile

rtcmd pr [-CONTROL] [p=PASSWORD] [t=TARGET] s=SOURCE ...

Private-Restore stellt einen Ordner von einer Zip-Datei oder Sealdatei wieder her.

rtcmd pr s=Briefe.zip

Der Ordner Briefe wird von der Zip-Datei Briefe.zip wiederhergestellt.

#### **4.3.1 CONTROL**

Steuert die Wiederherstellung des Ordners. CONTROL ist eine Kombination aus folgenden Buchstaben:

| Wiederherstellung |                                                                                                    |  |  |
|-------------------|----------------------------------------------------------------------------------------------------|--|--|
| a Access Control  | Berechtigungen werden wiederhergestellt.                                                                                                    |  |  |
| b Binary Check    | Alle Dateien werden Bit für Bit geprüft.                                                                                                    |  |  |
| f Forensic Check  | Wie Binary Check, aber mit Abfrage bevor eine Datei ersetzt wird.                                                                                    |  |  |
| m Move            | Löscht die Zip-Datei nach der Wiederherstellung.                                                                                                    |  |  |
| n New             | Ersetzt alle Dateien, auch solche, die sich nicht verändert haben.                                                                                   |  |  |
| x eXtended        | Auch der Inhalt von Reparse Points und Volume Mount Points wird wiederhergestellt.                                                                   |  |  |
| Dialog            |                                                                                                    |  |  |
| i[x] Integrate    | Kein Benutzerdialog. Die Integrationszahl $x$ bestimmt, ob Fehlerfenster, Warnfenster oder der Assistent angezeigt werden.                           |  |  |
| o[x] Optional     | Die Vorgaben der Kommandozeile können im Assistent verändert werden. Unter der Optionszahl x merkt sich der Assistent die veränderten Einstellungen. |  |  |
| Protokoll         |                                                                                                    |  |  |
| q Quiet           | Zeigt nur eine Start- und Stopp-Meldung an. Schreibt bei Erfolg ein Protokoll nach RT_LOG und im Falle eines Fehlers nach RT_ERROR.                  |  |  |
| t Talk            | Zeigt Berechtigungen an (nur mit 'a').                                                                                                    |  |  |

Kommandozeile für 'Unzip rt' aus dem Kontextmenü für Archive:

rtcmd pr -o3m s=Briefe.zip

Der Ordner Briefe wird von der Zip-Datei Briefe.zip wiederhergestellt. Die Zip-Datei wird nach erfolgreicher Wiederherstellung gelöscht(m). Die Einstellungen dürfen im Assistenten verändert(o) werden. Veränderte Einstellungen werden unter der Nummer 3 gespeichert.

#### 4.3.2 PASSWORD

Mit diesem Parameter kann ein zip-verschlüsseltes Archiv entschlüsselt werden. Ist das angegebene Passwort falsch, dann wird während der Wiederherstellung nach dem richtigen gefragt.

rtcmd pr p=38zec47xc662 s=Briefe.zip

#### 4.3.3 SOURCE

Quellarchiv, es muss mindestens ein Archiv angegeben werden.

```
rtcmd pr s=Briefe.zip
```

Der Ordner Briefe wird von Briefe.zip wiederhergestellt.

Werden mehrere Archive angegeben, sucht Private-Restore nach dem neusten:

```
rtcmd pr s=E:\Briefe.zip s=M:\Briefe.zip
```

rtcmd pr s=M:\Briefe.zip

Endet eine Archivbezeichnung mit einem \*, dann wird in dem angegebenen Archivordner nach dem neusten Archiv gesucht:

rtcmd pr s=M:\Hans\Documents\Briefe\\* t=\*

rtcmd pr s=M:\Hans\Documents\Briefe\090810 094501.zip t=\*

SOURCE darf Laufwerks- und Archivjoker enthalten. Diese werden mit Hilfe von TARGET aufgelöst:

rtcmd pr s=\*RD\\*ROOT\\* t=Briefe

rtcmd pr s=M:\Hans\Documents\Briefe\090810 094501.zip t=Briefe

```
Kommandozeile für 'Private-Restore' aus dem Kontextmenü für Ordner:
```

```
pr -o1 t=Briefe s=*HD\*ARCH\* s=*NET\*ARCH\* s=*RD\*ARCH\* s=*CD\*ARCH\*
```

Sucht das neuste Archiv und stellt den Zielordner wieder her.

Um auch auf Disketten zu suchen, kann die Kommandozeile um

s=\*FD\\*ARCH\\*

erweitert werden.

#### **4.3.4 TARGET**

Zielordner, dieser Parameter ist optional. Wird kein Zielordner angegeben, dann wird der Ordner mit dem Namen der Zip-Datei im aktuellen Verzeichnis wiederhergestellt:

rtcmd pr s=Briefe.zip

rtcmd pr s=Briefe.zip t=Briefe

Mit einem \* als Ziel wird der original Ordner wiederhergestellt. Dies setzt aber voraus, dass die Zip-Datei mit Private-Backup erstellt wurde:

```
rtcmd pr s=Briefe.zip t=*
rtcmd pr s=Briefe.zip t=C:\Users\Hans\Documents\Briefe
```

# 5: Console-Editor

## 5.1 Handhabung

## 5.1.1 Protokoll

Jede Console wird protokolliert. Das Protokoll beginnt mit einem Zeitstempel und dem Namen des Rechners, auf dem das Programm ausgeführt wurde und dem Namen des Benutzers.

091031 164920 Elefant\Hans

Es endet mit einem Zeitstempel und dem Exit-Code des Programms.

091031\_164925 exit 0

Der Inhalt einer Console wird bei ERFOLG nach RT\_LOG und bei VERSAGEN nach RT\_ERROR protokolliert. Der SCHEDULE Status wird nach RT\_SCHEDULE protokolliert.

Sind diese Umgebungsvariablen nicht gesetzt, werden die Voreinstellungen verwendet:

|                    | Exit | Beispiel                                         |
|--------------------|------|--------------------------------------------------|
| Concolo cichthor   | 0    | C:\RtArch\Hans\_LOG_\Console\091025_194843.log   |
|                    | 1    | C:\RtArch\Hans\_ERROR_\Console\091025_194843.log |
| Concolo unaiohthau | 0    | C:\RtArch\Hans\_LOG_\Hidden\091025_194843.log    |
| Console unsichtbar | 1    | C:\RtArch\Hans\_ERROR_\Hidden\091025_194843.log  |
| SCHEDULE           |      | C:\RtArch\Hans\_SCHEDULE_\eEE010B5C.log          |

Ein Fehler im Programm c\_e.exe oder dessen Hilfsprogramm RtHost.exe wird nach RT\_ERROR protokolliert:

|            | Beispiel                                        |  |  |
|------------|-------------------------------------------------|--|--|
| c_e.exe    | C:\RtArch\Hans\_ERROR_\c_e\071025_194843.log    |  |  |
| RtHost.exe | C:\RtArch\Hans\_ERROR_\RtHost\071025_194843.log |  |  |

Sollte ein Fehler aufgrund eines Softwareproblems auftreten, senden Sie bitte das Protokoll an support@reuschtools.com.

#### 5.1.2 Windows® PowerShell™

c e -x \*DOC\ PowerShell

Erstellen Sie eine Verknüpfung oder einen Hotkey mit diesem Befehl, um PowerShell™ im Ordner Eigene Dateien(XP) bzw. Dokumente(Vista™) zu starten.

#### 5.1.3 Cygwin Bash Shell

Um eine Cygwin Bash Shell mit Console-Editor zu starten, genügt ein Klick auf die Cygwin Verknüpfung, die bei der Installation von Cygwin erstellt wird.

## 5.1.4 Input-Scripts

Bei der Standardinstallation werden verschiedene Dateiendungen mit Console-Editor verknüpft. Dadurch werden beim Start eines Scripts abhängig von der Dateiendung verschiedene Parameter abgefragt und an das Script übergeben.

|         | %1                                   | %2                 |
|---------|--------------------------------------|--------------------|
| .pcmd   | einfaches Passwort                   |                    |
| .ppcmd  | doppeltes Passwort                   |                    |
| .ecmd   | offener Parameter                    |                    |
| .epcmd  | offener Parameter einfaches Passwort |                    |
| .eppcmd | offener Parameter                    | doppeltes Passwort |

@echo off

Dieses Script mit der Dateiendung .ppcmd fragt den Benutzer zweimal nach seinem Passwort für die Zip-Verschlüsselung.

#### 5.1.5 Scripts beim Abmelden oder Herunterfahren

Console-Editor bietet die Möglichkeit ein Programm zu starten und nach erfolgreicher Ausführung das Benutzerkonto abzumelden, den Rechner auszuschalten oder herunterzufahren. Dazu kann eine Verknüpfung im Startmenü oder ein Hotkey angelegt werden:

c e -hl \*DOC\ rtcmd pb -i s=data tf30=\*HD\\*ARCH\\*

Sichert den Ordner data und meldet den Benutzer ab.

c e -ht rtcmd ir -i s=C:\\*ARCH\\*

Stellt die Installation wieder her und schaltet den Rechner aus.

Im Gegensatz zu Scripts mit Gruppenrichtlinien wird auch beim Herunterfahren des Rechners das aktuelle Benutzerkonto verwendet. Somit ist auch das Netzwerk für die Datensicherung und Protokollierung voll vorhanden.

#### 5.1.6 Scripts mit Gruppenrichtlinien starten

Nicht bei XP Home.

Eine Gruppenrichtlinie bietet eine gute Möglichkeit z.B. beim Abmelden ein Private-Backup Script und beim Herunterfahren ein Install-Restore Script zu starten:

- 'mmc' öffnet Microsoft Management Console.
- Datei->Snap-In hinzufügen/entfernen
- Hinzufügen->Gruppenrichtlinienobjekt-Editor

Unter diesen Menüpunkten können Scripts verwaltet werden:

- Computerkonfiguration->Windows-Einstellungen
- Benutzerkonfiguration->Windows-Einstellungen

Die Verwendung von Console-Editor bringt zwei wichtige Vorteile:

- Im Fehlerfall wird eine Meldung an den Benutzer ausgegeben.
- Die Protokolle können über das Netzwerk verschickt werden, Fehlerprotokolle landen z.B. direkt auf dem Schreibtisch des Administrators.

Achtung! Scripts, die beim Starten oder Herunterfahren ausgeführt werden, sind anonym. Auf das Netzwerk kann deshalb nur über das Gastkonto zugegriffen werden.

Mit diesem Kommando werden die Ordner 'data' automatisch beim Abmelden archiviert.

| Hinzufügen eines Skripts                 | ?×          |
|------------------------------------------|-------------|
| Skrintname:                              |             |
| c_e                                      | Durchsuchen |
|                                          |             |
| Skriptgarameter:                         |             |
| -dh rtcmd pb -yo s=data tf30="HD\"ARCH\" |             |
|                                          | _           |
| OK                                       | Abbrechen   |

## 5.1.7 Tipps mit Scripts

- Um eine 'cmd.exe' Console zu verlassen, genügt das Kommando 'x'. Das Script x.bat wird gestartet, es enthält nur den Befehl exit.
- Um ein laufendes Programm oder Script gewaltsam abzubrechen, kann Strg-C gedrückt werden.
- Ein Script besteht aus mehreren Kommandos. Wurde ein Kommando nicht erfolgreich ausgeführt, kann das Script abgebrochen und ein Fehler angezeigt werden.

@echo off

```
rtcmd pb -i s=*USR\Hans\Eigene Dateien\data tf30=*NET\*ARCH\*
IF %ERRORLEVEL% NEQ 0 exit %ERRORLEVEL%
```

 Werden viele Programm gleichzeitig ausgeführt, empfiehlt sich die unsichtbare Console. Die Überwachung der Ausgabe kann bei Bedarf durch Öffnen der Protokolldateien in RT\_LOG erfolgen. Console-Editor schaltet automatisch in den Überwachungsmodus, solange ein Protokoll nicht beendet ist.

## 5.2 Kommandozeile

Editor, öffnet eine Datei:

c e [-CONTROL] [PATH] [FILE]

Console, startet ein Programm auf dem lokalen- oder einem Netzwerk-Rechner:

| c_e | [-CONTROL] | [CREDENTIALS] | [(D,T)SCHEDULE] | [PATH\] | [FILE] | [PARAMETER] | ••• |
|-----|------------|---------------|-----------------|---------|--------|-------------|-----|
|     |            |               |                 |         |        |             |     |

с\_е

Öffnet eine neue Textdatei.

Um Console-Editor mit administrativen Rechten zu starten, muss ab Vista<sup>m</sup> und bei eingeschalteter Benutzerkontensteuerung das Kommando c\_u oder c\_a anstatt c\_e verwendet werden. Die Kommandozeile bleibt dabei identisch.

|     | Benutzerkonten-Steuerung      |                               |  |
|-----|-------------------------------|-------------------------------|--|
|     | Administrator                 | eingeschränktes Konto         |  |
| c_e | keine administrativen Rechte. | keine administrativen Rechte. |  |
| c_u | administrative Rechte.        | keine administrativen Rechte. |  |
| c_a | administrative Rechte.        | administrative Rechte.        |  |

c\_u \* x, oder c\_a \* x startet ein beliebiges Programm x mit den entsprechenden Rechten und kommt sofort zurück.

#### 5.2.1 CONTROL

Optionen, Kombination aus folgenden Buchstaben:

| Editor                                                                                                    |                                                                                                    |                                                                               |
|----------------------------------------------------------------------------------------------------|----------------------------------------------------------------------------------------------------|-------------------------------------------------------------------------------|
| b Binary                                                                                                    | <b>Y</b> Öffnet FILE im Hexadezimalformat, alle Zeichen werden als Zahlen im 16er System angezeigt.                                                                                                    |                                                                               |
| o OEM                                                                                                    | Öffnet FILE mit dem OEM Zeichensatz. Der OEM Zeichensatz benutzt und unterscheidet sich bei Umlauten vom ANSI Zeic                                                                                                    | wird oft von Kommandozeilenprogrammen hensatz, der von Windows® benutzt wird. |
| r Read Only                                                                                                    | Öffnet FILE, so dass es nicht verändert werden kann.                                                                                                    |                                                                               |
| v View                                                                                                    | Überwacht eine Log-Datei.                                                                                                    |                                                                               |
| Console                                                                                                    |                                                                                                    |                                                                               |
| x Execute                                                                                                    | Startet FILE mit allen PARAMETERN. Ohne FILE wird 'ComSpec' gestartet. Wenn Exit gleich Null ist (ERFOLG), wird das Fenster geschlossen.                                                                                          |                                                                               |
| <b>h Hidden</b> Startet FILE unsichtbar mit allen PARAMETERN. Wenn Exit ungleich Null ist (VERSAGEN), wird ein I gemeldet. |                                                                                                    | ngleich Null ist (VERSAGEN), wird ein Fehler                                  |
| c Clean                                                                                                    | <b>c Clean</b> Zeigt keine PARAMETER in der Titelleiste der Console und in Fehler- und Erfolgsmeldungen an. Sinnverwenn ein Passwort in der Kommandozeile angegeben ist. Von der Console abgefragte Passworte werd nie angezeigt. |                                                                               |
| e Exit                                                                                                    | Beendet ein laufendes Programm ohne Nachfrage, wenn ein Benutzer abgemeldet oder ein Consolen-<br>Fenster geschlossen wird.                                                                                                    |                                                                               |
| i Integrate                                                                                                    | <ul> <li>Für Scripts, unterdrückt alle Meldungen und schließt das Consolen-Fenster nach Beendigung des<br/>Programmes.</li> </ul>                                                                                                 |                                                                               |
| g Go                                                                                                    | Der Rechner wird auf standby geschaltet.                                                                                                    | Diese Befehle werden nur bei ERFOLG oder                                      |
| l Logoff                                                                                                    | Der Benutzer wird abgemeldet.                                                                                                    |                                                                               |

|                                         |                                                                                                    | _                                                          |
|-----------------------------------------|----------------------------------------------------------------------------------------------------|------------------------------------------------------------|
| s Start Der Rechner wird neu gestartet. |                                                                                                    | _                                                          |
| t Terminate                             | Der Rechner wird ausgeschaltet.                                                                      |                                                            |
|                                         |                                                                                                    |                                                            |
|                                         | Console sichtbar                                                                                     | Console unsichtbar                                         |
| p Pause                                 | Console sichtbar<br>Das Consolen-Fenster bleibt sowohl bei ERFOLG als auch<br>bei VERSAGEN geöffnet. | Console unsichtbar<br>Meldung bei ERFOLG und bei VERSAGEN. |

c\_e -ht

Schaltet den Rechner aus.

#### 5.2.2 CREDENTIALS

#### \\[MACHINE]:[USER]:[PASSWORD]

Startet eine Console oder ein Programm unter einem anderen Benutzerkonto oder auf einem anderen Rechner im Netzwerk. Die Anmeldung an einem fremden Rechner erfordert immer ein Benutzerkonto mit den selben Anmeldedaten.

Um die Remote-Funktion zu nutzen gibt es 2 Möglichkeiten:

1. Entweder, benötigen Sie administrative Rechte. ADMIN\$ und IPC\$ muss auf dem Zielrechner freigegeben sein. Bei Windows® XP-Home scheint dies nicht möglich zu sein. Ab Vista™ ist die Freigabe auch bei Home-Versionen voreingestellt. Die Benutzerkontensteuerung muss für das Administrator Konto auf dem Zielrechner ausgeschaltet sein. Dies ist die Voreinstellung für das eingebaute Administrator-Konto.

2. Oder, der Backup-Service muss auf dem Zielrechner installiert sein (Einstellungen->Setup All).

Ist MACHINE leer, wird der lokale Rechner ausgewählt.

Wird USER leer gelassen, wird das System-Konto ausgewählt. Vom System-Konto kann nicht auf das Netzwerk zugegriffen werden, ansonsten besitzt es alle administrativen Rechte. Sind Sie selbst Administrator, können Sie sich ohne Passwort anmelden, wenn nicht, muss der Backup-Service installiert sein, und Ihr Administrator muss ein Backup-Passwort vergeben haben (Einstellungen->Backup Passwort).

Wird PASSWORD leer gelassen (empfohlen), dann wird das Passwort bei Bedarf abgefragt.

Die Kommunikation zu einem anderen Rechner im Netzwerk wird mit DES 1024 und AES 256 verschlüsselt.

| ۱۱        | lokale Console mit System-Rechten (kein Netzwerk). |
|-----------|----------------------------------------------------|
| ∖∖Рс      | Console auf Pc mit System-Rechten (kein Netzwerk). |
| \\Pc:Hans | persönliche Console auf Pc.                        |
| \\:Hans   | persönliche Console auf lokalem Rechner.           |

c\_e \\Pc

Startet cmd.exe auf Pc.

c e \\Pc rtcmd ir -o1 s=C:\\*ARCH\\* t=\*

Stellt Pc mit Dialog wieder her.

c e \\Pc c u \* c e -his rtcmd ir -i s=C:\\*ARCH\\* t=\*

Stellt Pc ohne Dialog von der neusten Sicherung wieder her und kommt sofort zurück. Startet Pc nach der Wiederherstellung neu. Alle Protokolle werden auf Pc erstellt.

#### 5.2.3 [D,T]SCHEDULE

**Wiederholfunktion**, startet alle SCHEDULE Sekunden eine sichtbare oder unsichtbare Console. Die Wiederholung wird abgebrochen, wenn Exit ungleich Null ist (VERSAGEN).

c e -h 14400 \*DOC\ rtcmd pb -i s=data tf30=\*HD\\*ARCH\\* tof30=\*NET\\*ARCH\\*

Sichert den Ordner data alle 4 Stunden im Hintergrund.

Der Vorteil von SCHEDULE gegenüber dem Windows® Zeitplandienst ist, dass der Zeitzähler von SCHEDULE nur weiter läuft, wenn der jeweilige Benutzer angemeldet ist. Der Zeitzähler wird aber nicht durch Install-Restore unterbrochen oder wenn verschiedene Installationen oder Betriebssysteme benutzt werden.

SCHEDULE eignet sich hervorragend für die regelmäßige automatische Sicherung von wichtigen Anwenderdaten.

Beachten Sie die Beispiel-Scripts im Ordner 'Scripts\AutoBackup'.

Tageskonto(D), begrenzt die tägliche Anmeldezeit auf D SCHEDULE Sekunden.

c e -ht D1800

Nach einer täglichen Anmeldezeit von 30 Minuten wird der Computer ausgeschaltet.

Der Benutzer kann sich mehrmals täglich anmelden, hat aber insgesamt nur 30 Minuten Computerzeit.

Zeitsparkasse(T), begrenzt die durchschnittliche tägliche Anmeldezeit auf T SCHEDULE Sekunden.

Effektiver Schutz gegen Computer-Missbrauch bei Kindern.

c e -ht T600

Der Benutzer spart jeden Tag 10 Minuten Computerzeit. Nur wenn das Konto der Zeitsparkasse im Plus ist kann er angemeldet werden.

```
SET KEY=HKCU\SOFTWARE\Microsoft\Windows\CurrentVersion\Run
reg add %KEY% /v Zeitsparkasse /d "%RT%\c e.exe -hl T600" /f
```

Dieses Script installiert die Zeitsparkasse für den aktuellen Benutzer.

## 5.2.4 PATH

PATH ist der Ordner in dem eine Datei bearbeitet, ausgeführt oder überwacht werden soll. PATH kann Pfadjoker enthalten und muss immer mit einem '\' enden.

c e \*DOC\ Notizen.txt

Bearbeitet das Dokument 'Notizen.txt' im Ordner 'Eigene Dateien' bzw. 'Dokumente'

c e -x \*DOC\

Startet das Windows® Kommandozeilenprogramm 'cmd.exe' im Ordner 'Eigene Dateien' bzw. 'Dokumente'.

#### 5.2.5 FILE

FILE ist eine Datei, die zum Bearbeiten, Überwachen oder zum Ausführen geöffnet wird.

c\_e Notizen.txt

Öffnet die Datei Notizen.txt zum Bearbeiten.

Wurde eine Datei vor dem Öffnen mit Console-Editor von einem anderen Programm geöffnet, dann wird automatisch in den Überwachungsmodus geschaltet und das Ende der Datei angezeigt.

c e %SystemRoot%\pfirewall.log

Öffnet und überwacht das Sicherheitsprotokoll der Windows® Firewall. Das Sicherheitsprotokoll muss vorher im Eigenschaften-Fenster der Firewall eingeschaltet werden.

c e -xp rtcmd

Startet rtcmd ohne Parameter.

#### **5.2.6 PARAMETER**

Ist FILE ein Programm oder Script, das gestartet werden soll, dann können beliebig viele PARAMETER übergeben werden.

c e -xp rtcmd pb -nm s=Briefe

RtCmd wird mit den Parametern pb, -nm und s=Briefe gestartet.

Alles, was zwischen Fragezeichen steht, wird beim beim Start der Console ersetzt:

| ?xxxx?   | Offene Parametereingabe  |
|----------|--------------------------|
| ??xxxx?? | Einfache Passworteingabe |

```
???xxx???
```

Doppelte Passworteingabe

c\_e -xp rtcmd pb p=???Zip Passwort??? s=Briefe

Beim Starten der Console wird ein doppeltes Passwort abgefragt. Sind die Passworte nicht identisch, wird die Abfrage wiederholt.

# 6: Tools

## 6.1 Benutzer-Konten

## 6.1.1 account, erstellt Benutzer-Konten

rtcmd account CREDENTIALS [GROUP] ...

Account erstellt einen Benutzer, setzt die Mitgliedschaft und meldet ihn an, um sein Profil zu erzeugen.

CREDENTIALS wird im Standard-Format angegeben.

rtcmd account \\:Hans:uhmrvttkv11kq43t Benutzer

Erstellt ein Benutzer-Konto für Hans und setzt ein sicheres 16-Stelliges Passwort. Hans wird Mitglied der Gruppe 'Benutzer'. Ist das Konto bereits vorhanden, so wird das Passwort und die Mitgliedschaft überprüft und ggf. berichtigt.

Das Account Kommando kann genutzt werden um in kleinen Netzwerken ohne Active-Directory einen Benutzer-Stamm automatisiert auf allen Rechnern bereit zu stellen.

#### 6.1.2 Backup-Service, Dienst für eingeschränkte Benutzer-Konten

Der Backup-Service ist ein Dienst, der beim Reuschtools Setup-Assistenten ausgewählt werden kann. Dieser Dienst hat die Aufgabe auch Benutzern, die keine administrative Rechte haben, Backups zu ermöglichen, die erweiterte Rechte benötigen:

**Private-Backup**, jeder Benutzer kann ein Backup von einem Ordner erstellen, solange keine darin enthaltene Dateien gerade geöffnet sind. Besonders gestartete Datenbanken haben jedoch ständig geöffnete Dateien. Um diese in einem Zustand zu sicheren, von dem die Datenbank wieder korrekt hergestellt werden kann wird der Windows® Schattenkopierer benötigt. Dieser Dienst erfordert administrative Rechte.

Da manche E-Mail Programme ihre Daten in Datenbanken ablegen und diese Programme oft schon mit der Benutzer-Anmeldung gestartet werden, ist es möglich, dass ein Anwender ohne administrative Rechte seine E-Mails nicht sichern kann.

Wurde der Backup-Service installiert, so übernimmt dieser automatisch das Starten des Schattenkopierers, sodass diesbezüglich keine Probleme mehr zu erwarten sind.

**Private-Restore**, jeder Benutzer kann einen Ordner mit Private-Restore wiederherstellen, solange keine darin enthaltenen Dateien geöffnet sind. Um geöffnete Dateien wiederherzustellen werden diese in eine Liste eingetragen, die beim nächsten Start des Rechners abgearbeitet wird. Diese Liste kann aber wiederum nur mit administrativen Rechten bearbeitet werden. Auch hier übernimmt der Backup-Service automatisch die Eintragung.

**Install-Backup**, ein Benutzer mit eingeschränkten Rechten kann kein Backup des Windows®-Systems durchführen. Ist der Backup-Service installiert, so kann der Administrator zusätzlich ein Backup-Passwort vergeben. Mit Hilfe dieses Passwortes können auch Benutzer mit eingeschränkten Rechten das komplette Windows-System sichern. Dabei wird Zugriff auf das lokale System-Konto gewährt. Mit diesem Konto kann nur auf die lokale Festplatte, nicht aber auf das Netzwerk zugegriffen werden.

**Install-Restore**, angenommen ein Benutzer mit eingeschränkten Rechten erhält ein E-Mail, das sich nach dem öffnen als äußerst verdächtig erweist. Der Benutzer bemerkt, dass sich etwas von selbst installiert und versucht deshalb den Vorgang sofort abzubrechen und das E-Mail zu löschen. Doch das ist schon zu spät. Ein Überwachungs-Trojaner kann sich ohne Probleme auch in ein Benutzer-Konto mit eingeschränkten Rechten installieren.

Der Benutzer hat jetzt ein schlechtes Gewissen und hofft, dass nichts passiert ist. Möglicherweise hat er sein privates E-Mail-Konto während der Arbeitszeit abgerufen, weshalb er versucht diesen Vorfall zu verheimlichen.

Wurde der Backup-Service installiert und ein Backup-Passwort vergeben, so kann der Anwender selbst und ohne Aufsehen den Rechner mit Hilfe von Install-Restore desinfizieren, um so größeren Schaden wie z.B. Industriespionage abzuwenden.

#### 6.1.3 efskey, generiert Schlüssel für das Datei-System

rtcmd efskey CREDENTIALS [-i] [-KEYLENTH] [PFXPASSWROD]

Efs Key generiert bzw. überprüft einen EFS Schlüssel aus dem aktuellen Verzeichnis.

CREDENTIALS wird im Standard-Format angegeben.

Generiert ein EFS-Zertifikat für das angegebene Benutzerkonto. Das Zertifikat wird danach in das aktuelle Verzeichnis exportiert.

#### rtcmd efskey \\:Hans:uhmrvttkv11kq43t pfxgeheim

Für Hans wird ein Zertifikat erstellt mit dem er seine Dateien EFS-verschlüsseln kann. Das Zertifikat wird anschließend in das aktuelle Verzeichnis unter dem Namen 'Hans.pfx' importiert.

Ist im aktuellen Verzeichnis ein Zertifikat mit dem angegebenen Benutzernamen vorhanden, so wird dieses verwendet.

Achtung, stellen Sie sicher, dass ein Benutzer auf allen Rechnern immer das selbe Zertifikat einsetzt, und dass dieses durch ein sicheres Backup gesichert ist. Ansonsten kann es zu Daten-Verlust kommen.

Leider ist es möglich in ein Benutzer-Konto mehrere EFS-Zertifikate zu importieren. Welches Windows® für die Verschlüsselung verwendet ist dann nicht mehr eindeutig. Aus diesem Grund sollten alle Benutzer-Konten mit einem gesicherten Zertifikat ausgestattet werden.

Das Kommando 'efskey' stellt sicher, dass nur ein Zertifikat zur Verfügung steht. Entspricht dies nicht dem im aktuellen Pfad bereitgestellten, so wird mit einer Fehlermeldung abgebrochen.

Selbstverständlich sollten alle Scripts, die folgende Kommandos mit der Angabe Passworten nutzen, selbst EFS verschlüsselt und somit nur vom Administrator lesbar sein:

| rtcmd account  |
|----------------|
| rtcmd efskey   |
| rtcmd profiler |
| rtcmd encrypt  |
| rtcmd decrypt  |

Nutzen Sie Private-Backup und Private-Restore um verschlüsselte Ordner mit Scripts und Zertifikaten vertraulich auf andere Rechner zu übertragen.

Vorteilhaft ist ein Backup im RAW-Format. Demarkieren Sie hierzu im Assistenten die Option 'EFS-Verschlüsselung'. Wenn nicht der Haupt-Ordner sondern nur ein Unter-Ordner als EFS-verschlüsselt markiert ist kann die verschlüsselte Wiederherstellung auch so auf Windows® Home Versionen durchgeführt werden.

#### 6.1.4 password, generiert Passworte

```
rtcmd password [NUMBER]
```

Password generiert zufällige sichere Passworte aus verwechslungsfreien Buchstaben.

NUMBER gibt an, wie viele 16-stellige Passworte generiert werden sollen. Wird NUMBER weggelassen, so werden 100 Passworte generiert.

Die Zeichenauswahl für Passwortzeichen ist so gewählt, dass Verwechslungen ausgeschlossen sind. Es werden keine Großbuchstaben verwendet, um eine sehr schnelle Passworteingabe zu ermöglichen.

#### 123456789abcdefghklmnpqrstuvwxyz"

Ein Zeichen entspricht 5 Bit. Ein 16-stelliges Passwort somit aus 80 Bit. Um ein 16-stelliges Passwort zu erraten, muss ein Angreifer bis zu 1.208.925.819.614.629.174.706.176 verschiedene Passworte überprüfen. Ein gutes Passwortknackprogramm kann pro Sekunde ca. 10 Mio. Passworte ausprobieren. Das Erraten des Passwortes dauert somit im Durchschnitt 1.943.360.692 Jahre.

#### start rtcmd password

Wird vor dem Kommando der Start Befehl eingeben, dann werden die generierten Passworte in einem Dos-Fenster angezeigt und nicht protokolliert.

Ein Windows® Benutzerpasswort, das auch für die Sicherheit von EFS entscheidend ist, muss aus mindestens 15 Zeichen bestehen! Ein 12-stellige Zufallspasswort kann dazu mit 3 gleichen Buchstaben verlängert werden. Siehe hierzu Microsoft®, Hilfe und Support, Artikel 299656, Methode 3:

So verhindern Sie, dass Windows LAN Manager Hashwerte Ihres Kennworts in Active Directory und der lokalen SAM-Datenbank speichert.

So funktioniert der Zufallsgenerator:

- Die hochauflösende Uhr des Computers (genauer als eine Millionstel Sekunde) wird 32768 mal abgefragt und die unteren 32 Bit werden gespeichert.
- Die so gewonnenen Daten werden zipkomprimiert.
- Aus den komprimierten Daten wird ein 32 Bit CRC Wert errechnet.
- Aus dem CRC Wert werden 4 Stellen eines Passwortes errechnet.

#### 6.1.5 profiler, verschiebt Ordner für regelmäßige Backups

rtcmd profiler [CREDENTIALS] [-nd] [SOURCE][\*] [TARGET]

Profiler ist ein Werkzeug zum Verschieben wichtiger Ordnern z.B. nach 'Eigene Dateien'.

CREDENTIALS wird im Standard-Format angegeben.

Mit dem Profiler kann beim Einrichten des Windows® Systems ein persönlicher Daten-Ordner geschnürt werden. Dieser Daten-Ordner ermöglicht es zu jeder Zeit von einem Rechner zu einem anderen zu wechseln, und dort alle Daten verfügbar zu haben um sofort weiterarbeiten zu können.

Ein typisches Szenario ist der wechselseitige Einsatz eines PCs am Arbeitsplatz und der eines Notebooks für die Reise. Ebenso muss an den plötzlichen Ausfall eines Rechners gedacht werden, der im Notfall ohne Zeitverlust zu ersetzen ist. Dabei sollte ein Wechsel auch zwischen verschiedenen Sprach- und Systemversionen von Windows® ohne Probleme möglich sein.

Alle Office Dokumente können vom Anwender ohne Konfiguration innerhalb des Daten-Ordners gespeichert werden. Dieser wird regelmäßig mit Private-Backup gesichert wodurch jederzeit frühere Versionen eines Dokuments oder Emails gesichtet bzw. wiederhergestellt werden können.

Oft sind Windows®-Systeme so konfiguriert, dass jeweils das gesamte Benutzer-Profil (C:\Benutzer\hans) für ein Backup ausgewählt wird.

#### Nachteile durch ein Backup des gesamten Benutzer-Profils

Ein Benutzer-Profil kann komplett installierte Trojaner enthalten, die so auf einen anderen Rechner übertragen werden werden.

Das Benutzer-Profil enthält temporäre Dateien wie z.B. die besuchten Internet-Seiten. Solche Daten können gigantische (Gigabyte) Ausmaße annehmen und müssen nicht gesichert werden.

Der Umzug auf ein anderes System ist nicht ohne Probleme möglich.

Deshalb lohnt sich der einmalige Konfigurations-Aufwand für einen Daten-Ordner.

**Funktion:** Der Profiler verschiebt die oder den Ordner in den ausgewählten Daten-Ordner. Anstelle des Original-Ordners wird eine Verknüpfung (Reparse-Point) gesetzt. Dadurch sind keine weiteren Einstellungen an dem jeweiligen Programm notwendig. Dieses glaubt weiterhin seine Daten in den Original-Ordner zu schreiben, schreibt aber in Wirklichkeit in den Datenordner. Der Profiler kann mehrfach aufgerufen werden ohne dass es zum Datenverlust im Datenordner kommt. Ist eine Datei im Datenordner bereits vorhanden, so wird diese nicht ersetzt.

Der Profiler wird im Arbeits-Alltag nicht benötigt. Deshalb gibt es beim Reuschtools Setup Assistenten keine entsprechende Option. Der Profiler kann von einer Console gestartet werden. Hier sind mehrere Szenarien:

- **Typische Ordner verschieben:** Oft ist es problematisch herauszufinden, wo genau manche Programme ihre Daten wie z.B. Emails abspeichern. Deshalb kann der Profiler von einer beliebigen Console (z.B. Start\Programme\Reuschtools\Console) für typische Ordner aufgerufen werden:

rtcmd profiler \*

Der Assistent erscheint und der Anwender kann aus verschiedenen Ordnern auswählen:

| Typische Ordner mit wichtigen Daten |
|-------------------------------------|
| Favoriten                           |
| Desktop                             |
| Windows Mail                        |
| Kontakte                            |
| Office Outlook                      |
| Skype                               |
| Kalender                            |

- ausgewählte Ordner verschieben: Ist ein wichtiger Ordner nicht in obiger Tabelle enthalten, so muss dieser zuerst gefunden und dann manuell ausgewählt werden.

Wurde beim Reuschtools Setup die Console ausgewählt, so klicken Sie mit der rechten Maus-Taste auf den wichtigen Ordner und wählen Console. Um den Assistenten zu starten genügt das Kommando:

rtcmd profiler

Um den Vorgang noch einfacher zu gestalten, kann ein Eintrag im Kontext-Menü von Ordnern ein:

Scripts\UserAccounts\ProfilerOn

bzw. ausgeschaltet werden.

Scripts\UserAccounts\ProfilerOff

- Fremde Benutzer konfigurieren: Der Profiler eignet sich auch für die automatisierte Benutzerkonfiguration in kleinen Netzwerken ohne Active-Directory. Werden mit dem Start des Profilers Anmeldedaten (CREDENTIALS) angegeben, kann der Assistent für einen fremden Benutzer gestartet werden:

rtcmd profiler \\:Hans \*

Wird ein wichtiger Ordner (SOURCE) und ein Daten-Ordner (TARGET) in der Kommandozeile angegeben, arbeitet der Profiler ohne Interaktion. Ein solches Kommando kann in einem Benutzer-Konfigurations-Scrip genutzt werden, das auf mehreren Rechnern eines kleinen Netzwerkes ausgeführt wird:

rtcmd profiler \\:Hans:%PASSWORD% \*USR\Hans\Contacts \*DOC\data

Für den Profiler stehen zusätzliche benutzerabhängige Variablen zur Verfügung:

| Variable    | Beispiel                      |
|-------------|-------------------------------|
| *Home       | C:\Users\Hans                 |
| *Favorites  | C:\Users\Hans\Favoriten       |
| *Desktop    | C:\Users\Hans\Desktop         |
| *AppData    | C:\Users\Hans\AppData\Roaming |
| *LocAppData | C:\Users\Hans\AppData\Local   |

Obiges Kommando kann damit auch so geschrieben werden:

rtcmd profiler \\:Hans:%PASSWORD% \*HOME\Contacts \*DOC\data

#### - Temporären Ordner von einem Backup ausschließen:

Sollen in einem Ordner temporäre Dateien von einem Backup ausgeschlossen werden, kann der Profiler auch in umgekehrter Richtung genutzt werden. Verschieben Sie den Ordner, der nicht in ein Backup integriert werden soll, in einen temporären Ordner außerhalb ihres Windows® z.B. nach C:\temp.

Um den Assistenten zu verwenden kann wieder das Kommando:

rtcmd profiler

aufgerufen werden, wenn der Pfad auf den Quellordner zeigt.

#### No Delay (-nd):

Wird ein Ordner verschoben, dessen Dateien gerade benutzt werden, so wird der Vorgang normalerweise bei der nächsten Benutzer-Anmeldung durchgeführt. Die -nd Option verhindert dies und führt zum Abbruch und zur Fehlermeldung des Profilers.

#### 6.1.6 Zeitsparkasse, Hilfsprogramm gegen PC-Abusus

**Problemstellung**, die Zeitsparkasse wurde für geplagte Eltern entwickelt, deren Sprösslinge zu viel Zeit am PC und zu wenig mit Hausaufgaben oder anderen Pflichten verbringen. Auch wenn sich das Problem mehr und mehr auf den mobilen Bereich verlagert bleibt doch der PC mit Chat und Spielen in vielen Familien relevant.

Andere Systeme, wie z.B. die Begrenzung der täglichen Computer-Zeit haben sich in der Praxis nicht ausreichend bewährt. Besonders die Beschränkung der täglichen Zeit führt dazu, dass Spiel oder Arbeit unterbrochen werden, um die vorhandene Zeit auszunutzen, da diese nicht auf den nächsten Tag aufgehoben werden kann. Somit wird ausgerechnet das erreicht, was eigentlich vermieden werden soll: Das Kind oder der Jugendliche richtet seine Zeit-Planung weitgehend nach dem Medien-Konsum.

Vor diesem Hintergrund wurde das Konzept der Zeitsparkasse entworfen und ausgiebig in der Praxis getestet. Die Zeitsparkasse spart jeden Tag automatisch die vorgegebene Computerzeit, egal ob sich der Benutzer anmeldet oder nicht.

So kann der Anwender z.B. seine Computerzeit auf das Wochenende aufsparen um dann ausgeprägtere Computersitzungen vorzunehmen. Ebenso können Geschwister, von denen jeder ein eigenes Zeitkonto besitzt, ihre Zeit gemeinsam nutzen, um z.B. einen Filme-Abend am PC zu organisieren.

Weitere Erfahrungen wurden mit der Beschränkung von negativen oder schädlichen Inhalten aus dem Internet gemacht. Jegliche Beschränkung irgendwelcher Inhalte führte letztendlich zum Reiz des Verbotenen. Ist eine Seite auf dem häuslichen PC gesperrt so versuchen Kinder und Jugendliche diese vom PC eines Freundes zu besuchen. Mit der Zeitsparkasse wird die Gesamtzeit vor dem PC eingeschränkt, was dazu führt, dass der Anwender selbst lernt zu entscheiden, welche Inhalte wertvoll und sinnvoll für ihn sind.

**Funktion**, die Zeitsparkasse wird automatisch bei der Anmeldung eines Benutzers gestartet. Kurz nach der Anmeldung erscheint ein Fenster das anzeigt, wie viel Zeit der Benutzer angespart hat. In der Startleiste erscheint ein Icon über das der Benutzer die verbleibende Zeit überprüfen kann. Ist weniger als 1. Minute auf dem Zeitkonto erscheint ein Warnfenster. Nachdem die Zeit abgelaufen ist wird der Benutzer entweder abgemeldet oder der PC ausgeschaltet. Die Zeitsparkasse erhebt nicht den Anspruch einbruchssicher zu sein. Ein Computer-Experte könnte sie leicht manipulieren oder deaktivieren. Deshalb sollte das notwendige Vertrauen zum Anwendender vorhanden und um Verständnis und Akzeptanz einer eingeschränkten Computer-Nutzung geworben werden. Sprechen Sie mit Ihrem Kind vor der Anschaffung seines eigenen PCs über das Thema Medienkompetenz und die Einrichtung einer Zeitsparkasse.

**Kosten**, die Zeitsparkasse ist im Reuschtools Komplettpaket enthalten. Reuschtools ist nicht kostenlos. Beim Einsatz der Zeitsparkasse gibt es jedoch keinerlei Einschränkung. Auch nach dem Ablauf der 6 monatigen Testperiode kann die Zeitsparkasse weiterhin ohne gültige Lizenz genutzt werden.

**Installation**, starten Sie einfach das Installations-Programm auf der Reuschtools-Download-Seite. Bei den Installations-Optionen markieren Sie ausschließlich das Kästchen 'Scripting'. Nach dem Abschluss der Installation öffnen Sie den Ordner 'Scripts' (Start->Programme->Reuschtools->Scripts). Die Zeitsparkasse wird mit dem sich selbst erklärenden Script 'UserAccount\Zeitsparkasse.cmd' eingerichtet.

## 6.2 Datei-System

## 6.2.1 access, setzt Berechtigungen

rtcmd access DIRECTORY

Access Directory setzt die Berechtigungen für gesperrte Objekte auf Administrator.

Access erzwingt den Zugriff auf einen Ordner und dessen Inhalt. Die Berechtigungen werden bei Bedarf entsprechend verändert.

## 6.2.2 acl, zeigt Berechtigungen

rtcmd acl DIRECTORY | FILE

Show Acl zeigt die Berechtigungen für eine Datei oder ein Verzeichnis im 'Security Descriptor String Format'.

Access Control List zeigt die Berechtigungen im Security Descriptor String Format an.

#### 6.2.3 tree, zeigt das Datei-System

rtcmd tree

File-Tree zeigt einen Datei-Baum aller Dateien auf dem Rechner und im Netzwerk.

#### 6.2.4 cleantree, erstellt einen leeren Ordner

rtcmd cleantree DIRECTORY

Clean Tree erstellt ein Verzeichnis, bzw. löscht dessen Inhalt.

Kann eine Datei nicht gelöscht werden führt dies zur Fehler-Meldung und zum Abbruch.

## 6.2.5 decrypt, entschlüsselt ein Objekt

rtcmd decrypt [CREDENTIALS] FILE|DIRECTORY[\]

Decrypt entschlüsselt eine Datei oder einen Ordner mit EFS.

CREDENTIALS wird im Standard-Format angegeben. Wird DIRECTORY mit einem '\' beendet, so wird der Ordner und sein Inhalt entschlüsselt.

## 6.2.6 delfile, löscht eine Datei

rtcmd delfile FILE

Delete File löscht eine Datei.

6.2.7 deltree, löscht einen Ordner

rtcmd deltree DIRECTORY

Delete Tree löscht einen kompletten Ordner.

rtcmd deltree "C:\System Volume Information"

Entfernt das Verzeichnis 'C:\System Volume Information'.

Kann eine Datei oder Ordner nicht gelöscht werden, so wird versucht dies beim nächsten Neustart zu erledigen.

#### 6.2.8 encrypt, verschlüsselt ein Objekt

rtcmd encrypt [CREDENTIALS] FILE|DIRECTORY[\]

Encrypt verschlüsselt eine Datei oder einen Ordner mit EFS.

CREDENTIALS wird im Standard-Format angegeben. Wird DIRECTORY mit einem '\' beendet, so wird der Ordner und sein Inhalt verschlüsselt.

#### 6.2.9 list, zeigt den Inhalt eines Ordners oder Laufwerks

rtcmd list [-n|-t|-s|-h][DIRECTORY]

**List** erstellt eine Liste mit allen Dateien und Unterordnern eines Ordners oder eines Laufwerks. Dabei werden auch versteckte Objekte angezeigt. Es sind verschiedene Sortierungen wählbar.

-n (default),alle Dateien und Ordner werden nach ihrem Namen sortiert.-talle Dateien und Ordner werden nach dem letzten Schreib-Datum sortiert.

-s

alle Dateien werden nach ihrer Größe sortiert.

#### -h es werden nur Hardlinks und Reparse-Points angezeigt.

rtcmd list -t C:

Zeigt eine Liste mit allen Dateien und Ordnern des Laufwerks C:. Die Liste wird nach dem letzten Schreib-Datum sortiert.

## 6.2.10 seal, speichert eine Datei im RAW-Format

rtcmd seal FILE

Seal verschlüsselt eine Datei mit EFS und speichert sie im RAW-Format.

#### 6.2.11 sopen, öffnet ein RAW-Archiv (.seal)

c e -sopen SEALFILE

Seal-Open öffnet ein Zip-Archiv im Seal-Format mit dem Windows®-Explorer.

#### 6.2.12 unseal, konvertiert eine Datei vom RAW-Format

rtcmd unseal FILE

Unseal liest eine Datei im RAW-Format und speichert sie als lesbare EFS-verschlüsselte Datei.

## 6.3 Windows® Registry

Für alle Registry-Tools werden administrative Rechte benötigt. Es werden auch versteckte oder gesperrte Informationen berücksichtigt.

BINLIN legt fest, nach wie vielen Zeilen die Ausgabe von binären Daten, die oft sehr lange sind, abgebrochen werden soll. Die Voreinstellung ist 40.

#### 6.3.1 delkey, löscht einen Registry-Schlüssel

rtcmd delkey HKLM\KEY|HKCU\KEY

Delete Key löscht einen kompletten Schlüssel aus Windows(R) Registry.

#### 6.3.2 hc, vergleicht zwei Hives

rtcmd hc [-BINARYLINES] HIVE1 HIVE2

Hive Compare vergleicht zwei Hives.

#### 6.3.3 hs, zeigt einen Hive

rtcmd hs [-BINARYLINES] HIVE

Hive Show zeigt einen Hive.

#### 6.3.4 ii, zeigt die Windows® Ordner

rtcmd ii

Install Info zeigt die Ordner der laufenden Windows(R)-Installation, EXIT ist die Windows(R)-Version.

Zeigt die Ordner der laufenden Installation, die Benutzerkennung und die Versionsnummer des Betriebssystems. Exit ist die Versionsnummer des Betriebssystems (5 für XP, 6 für Vista™).

#### 6.3.5 rc, vergleicht die Registry

rtcmd rc [-BINARYLINES] [user|sam|security|software|system|components| bcd00000000]

Registry Compare vergleicht die aktuelle Windows(R) Registry mit der vorher exportierten.

**Registry Compare**, vergleicht Hives miteinander und gibt Unterschiede am Bildschirm aus. Wird HIVE1 und HIVE2 nicht angegeben, dann wird die gesamte Registry ein zweites Mal exportiert und die ersten Hives mit den zweiten verglichen. Dies ist sinnvoll, um zu untersuchen, was ein Programm in die Registry schreibt.

#### 6.3.6 re, exportiert die Registry

rtcmd re [user|sam|security|software|system|components|bcd0000000]

Registry Export exportiert die Windows(R) Registry im Hive-Format.

Registry Export, exportiert die gesamte Registry in Hives.

#### 6.3.7 rs, zeigt die Registry

```
rtcmd rs [-BINARYLINES] [user|sam|security|software|system|components|
bcd00000000]
```

Registry Show zeigt die Windows(R) Registry.

**Registry Show**, gibt Hives am Bildschirm aus. Wird HIVE nicht angegeben, dann wird die gesamte Registry exportiert und ausgegeben.

## 6.4 Automatisierung

#### 6.4.1 icons, zeigt alle Icons aus c\_e.exe und shell32.exe

c\_e -icons

**Icons** zeigt ein Fenster mit einer Liste aller Icons die sich in c\_e.exe und shell32.exe befinden. Mit diesem Befehl können IconIds von Icons angezeigt werden. Verwenden Sie diese Nummern in den Befehlen mb\_ok, mb\_yes und mb\_yesno. Icons aus c\_e.exe erhalten ein negatives Vorzeichen. Ohne dieses Vorzeichen können alle Icons auch für das Kontext-Menü genutzt werden.

#### 6.4.2 mb\_ok, Fenster mit OK

rtcmd mb ok MESSAGE [HEADER] [ICON]

**Message-Box Ok** startet ein Benachrichtigungs-Fenster mit OK.

#### 6.4.3 mb\_yes, Fenster mit Ja

rtcmd mb yes QUESTION [HEADER] [ICON]

Message-Box Yes startet ein Benachrichtigungs-Fenster mit ja (EXIT 0).

#### 6.4.4 mb\_yesno, Fenster mit Ja-Nein

rtcmd mb yesno QUESTION [HEADER] [ICON]

Message-Box Yes/No startet ein Benachrichtigungs-Fenster mit ja (EXIT 0) und nein (EXIT 2).

Zeigt ein kleines Fenster mit QUEST und wartet bis der Benutzer entweder 'Ja' (Exit 0) oder 'Nein' (Exit -1) angeklickt hat.

#### 6.4.5 sleep, wartet

rtcmd sleep SLEEPTIME

Sleep stoppt ein Script für SLEEPTIME Sekunden. Wartet SECONDS Sekunden und wird danach beendet.

#### 6.4.6 start, startet einen Dienst

rtcmd start SERVICE

Start Service sendet das Start-Kommando an einen Dienst und wartet bis dieser gestartet ist.

Ein Dienst(Service) kann mit dem Kommando:

sc start SERVICE

gestartet werden. Nachteilig ist für Scripts, dass das das 'sc' Kommando sofort zurückkommt nachdem es den Startbefehl an den Dienst weitergegeben hat, aber noch bevor der Dienst tatsächlich gestartet wurde.

Sind die nachfolgenden Scriptbefehle aber von dem Dienst abhängig kann:

rtcmd start SERVICE

bzw.

```
rtcmd stop SERVICE
```

verwendet werden. Diese Kommandos kommen erst zurück wenn ein Dienst gestartet bzw. beendet ist. Exit ist ungleich Null wenn der Befehl nicht innerhalb 1 Minute ausgeführt werden konnte.

#### 6.4.7 stop, beendet einen Dienst

rtcmd stop SERVICE

Stop Service sendet das Stop-Kommando an einen Dienst und wartet bis dieser beendet ist.

c e -wc

Window Close schließt das aktuelle Windows®-Fenster.

#### 6.4.9 zoom, verändert die Bildschirm-Auflösung

c = -zoom(+|-)

Zoom vergrößert oder verkleinert die Bildschirm-Auflösung bei gleichem XY Verhältnis und gleicher Aktualisierungs-Rate.

|            | Hotkey |                                                                                                    |
|------------|--------|----------------------------------------------------------------------------------------------------|
| c_e -zoom+ | AltGr+ | Verkleinert die Bildschirmauflösung, das Bild wird hergezoomt.                                                                                                    |
| c_e -zoom- | AltGr- | Vergrößert die Bildschirmauflösung, das Bild wird weggezoomt.                                                                                                    |
| c_e -wc    | F9     | Window Close, schließt ein beliebiges Fenster. Bedenken Sie, wie viele rekursive motorische Gedanken Sie jeden Tag sinnlos verbrauchen, um mit der Maus das Kreuz zu suchen. |

## 6.5 Reuschtools Setup

#### 6.5.1 backuppwd, setzt ein Backup-Passwort

rtcmd backuppwd [PASSWORD]|clear

**Backup-Password** setzt oder entfernt das Backup-Passwort, sollte im lokalen System-Konto ausgeführt werden. Das Backup-Password kann auch in einer Console unter dem Menüpunkt: 'Einstellungen->Backup Passwort' gesetzt werden. Ist die Console an einem Remote-Rechner angemeldet, so wird das Backup-Passwort am Remote-Rechner gesetzt.

#### 6.5.2 liz, zeigt die Reuschtools-Lizenz

rtcmd liz

**Lizenz** zeigt den Reuschtools Lizenz-Status des laufenden Rechners. Des weiteren wird der Machine-Key des aktuellen Rechners angezeigt, der für den Erwerb einer gültigen Lizenz benötigt wird. Wenn Sie eine gültige Lizenz besitzen, ist Exit 0, wenn nicht -1. Dieser Befehl eignet sich für die automatische Überprüfung und Lizenzierung von mehreren Rechnern in einem Netzwerk.

#### 6.5.3 noblub, deaktiviert eine Warn-Meldung

rtcmd noblub

**No Blub** deaktiviert die Warnmeldung des Sicherheits-Centers für den aktuellen Benutzer (ab Vista). kann auch manuell über: **Systemsteuerung-> Sicherheit-> Sicherheitscenter-> Benachrichtigungsmethode** eingestellt werden.

#### 6.5.4 path, erweitert die PATH Variable

rtcmd path sm|su|cm|cu PATH

**Path** aktualisiert die Umgebungsvariable PATH mit dem Parameter PATH. Das Sub-Kommando entnehmen Sie folgender Tabelle:

| sm | Setup Machine, der Setup-Befehl wird für alle Benutzer ausgeführt.                 |
|----|------------------------------------------------------------------------------------|
| su | Setup User, der Setup-Befehl wird für den aktuellen Benutzer ausgeführt.           |
| cm | Clean Machine, der Deinstallations-Befehl wird für alle Benutzer ausgeführt.       |
| cu | Clean User, der Deinstallations-Befehl wird für den aktuellen Benutzer ausgeführt. |

#### 6.5.5 rclick, registriert Einträge im Kontext-Menü

rtcmd rclick sm|su

**Right Click** registriert bzw. deregistriert die Datei RClick.dll für die Kontextmenü-Steuerung. Führen Sie diesen Befehl aus, nachdem Sie Einträge für das Kontext-Menü registriert oder entfernt haben. Dabei werden die notwendigen Einstellungen beim Windows®-Explorer vorgenommen, sodass der neue Kontext-Menü-Eintrag sofort erscheint. Sind alle Registrier-Einträge entfernt, so wird mit diesem Befehl die Kontext-Menü-Steuerung deinstalliert. Deshalb sind die Sub-Kommandos cm und cu hier nicht notwendig.

## 6.5.6 root, zeigt den Reuschtools Installations-Pfad

rtcmd root

Root zeigt den Ordner aus dem RtCmd.exe gestartet wurde.

## 6.5.7 setup, registriert Reuschtools

rtcmd setup sm|su|cm|cu [PATH]

Setup aktualisiert die Umgebungsvariablen PATH und RT für Reuschtools und de-registriert RClick.dll und den Backup-Service

# 7: Anhang

## 7.1 Reuschtools Konfiguration

## 7.1.1 persönliche und systemübergreifende Installationen

Aus verschiedenen Gründen kann es sinnvoll sein Reuschtools sowohl systemübergreifend als auch für den aktuellen Benutzer zu installieren. Wurde Reuschtools z.B. für alle Benutzer nur mit der Funktion 'Backup Restore' installiert, so kann ein einzelner Anwender zusätzlich die Funktion 'Scripting' nutzen.

Persönliche Komponenten werden grundsätzlich nur für persönliche Installationen registriert. Nur so kann sichergestellt werden, dass die Komponenten auch wieder entfernt werden können, nachdem Reuschtools für alle Benutzer deinstalliert wurde.

Bei Bedarf ist es möglich verschiedene Reuschtools-Versionen nebeneinander zu nutzen. Wird eine neue Reuschtools-Version zur Verfügung gestellt, während eine alte für alle Benutzer installiert ist, kann die neue zuerst nur vom aktuellen Benutzer eingesetzt werden.

Umgekehrt führt ein Upgrade für alle Benutzer nicht automatisch zum Upgrade für die persönliche Installation. Mit 'UpgradePersonal.exe' kann jedoch die persönliche Installation mit der systemübergreifenden aktualisiert werden.

#### 7.1.2 Konfiguration mit den Setup-Assistenten

Alle Komponenten, die während einer normalen Installation ausgewählt werden, können nachträglich von den Setup-Assistenten verändert werden.

| SetupAll.exe        | Die Komponenten-Auswahl gilt für alle Benutzer                                                                                                    |
|---------------------|----------------------------------------------------------------------------------------------------|
| SetupPersonal.exe   | Die Komponenten-Auswahl gilt nur für den aktuellen Benutzer                                                                                                    |
| UpgradePersonal.exe | Die Komponenten-Auswahl gilt nur für den aktuellen Benutzer. Dieser Assistent kopiert zusätzlich alle Reuschtools-Dateien, die für alle Benutzer installiert wurden in ein persönliches Verzeichnis. |

Die Setup-Assistenten können von einer Console unter dem Menü 'Einstellungen' aufgerufen werden. Auch das Deinstallations-Programm, das über die Systemsteuerung aufgerufen wird, startet den entsprechenden Setup-Assistenten. Um Reuschtools zu deinstallieren müssen alle Komponenten abgewählt werden.

Das Installationsprogramm und die Setup-Assistenten führen nach der Konfiguration das Kommando 'rtcmd setup xx' aus. Dabei wird die Umgebungsvariable %RT% registriert, die auf den Installationsordner zeigt, um so z.B. schnell Verknüpfungen auf dem Desktop (%RT%\c\_e.exe) zu erstellen.

Außerdem wird die Umgebungsvariable %PATH% um den Installationsordner erweitert. Dadurch kann z.B. 'rtcmd' ohne Pfadangabe ausgeführt werden.

Anschließend wird geprüft ob Einträge im Kontextmenü gewünscht sind. Wenn ja, wird die Datei RClick.dll beim Explorer registriert damit die Einträge angezeigt werden.

Für den aktuellen Benutzer kann das Installationsprogramm aus Sicherheitsgründen vollständig blockiert werden:

```
reg add HKLM\Software\Reuschtools /v AllowPersonal /t REG DWORD /d 0 /f
```

## 7.1.3 Bereitstellung ohne Installationsprogramm

Die in Reuschtools enthaltenen Programme können ohne Installationsprogramm eingesetzt werden, indem die Programmdateien auf den entsprechenden Rechner kopiert werden.

Mit folgendem Kommando werden diese entpackt:

```
Reuschtools 2.10.exe /X
```

Oder mit Pfad (Beispiel):

Reuschtools 2.10.exe /X /D=C:\Reuschtools

## 7.1.4 Lautlose Installation

Reuschtools kann mithilfe des Installationspakets lautlos installiert und konfiguriert werden:

Reuschtools\_2.10.exe /K=KOMPONENTS [/D=DIRECTORY]

#### KOMPONENTS

Das Installationsprogramm kann mehrfach aufgerufen werden, um nicht mehr benötigte Komponenten zu entfernen oder zusätzliche zu installieren.

KOMPONENTS ist eine Hexadezimalzahl die bestimmt, wie Reuschtools installiert wird.

| 0x0001                                                                                                    | alle Benutzer Die Installation wird für alle Benutzer durchgeführt, mit '0' nur für den aktuellen.                                                                                                    |                                                                                                    |  |
|----------------------------------------------------------------------------------------------------|----------------------------------------------------------------------------------------------------|----------------------------------------------------------------------------------------------------|--|
| 0x0002                                                                                                    | Desktop Icon                                                                                                    | n Verknüpfung auf dem Desktop: Erstellt ein Icon auf dem Desktop, um schnell auf die<br>Funktionen von Reuschtools zugreifen zu können.                                               |  |
| 0x0004                                                                                                    | Backup Restore Eintrag ins Kontextmenü: Startet mit einem Rechtsklick auf einen Ordner, ein Laufwe oder den Computer die Datensicherung bzw. die Wiederherstellung.                                                                                                    |                                                                                                    |  |
| 0x0008                                                                                                    | <b>Backup Service</b> Dienst: Erlaubt auch Benutzern mit eingeschränkten Rechten, Dateien zu sichern, die gerade von einem anderen Programm geöffnet sind.                                                                                                    |                                                                                                    |  |
| 0x0010                                                                                                    | 0x0010 <b>Zip_rt</b> Eintrag ins Kontextmenü: Ermöglicht die schnelle Umwandlung eines Ordners in ein Datei und umgekehrt.                                                                                                    |                                                                                                    |  |
| 0x0020                                                                                                    | Console                                                                                                    | Eintrag ins Kontextmenü: Mit einem Rechtsklick auf einen Ordner, ein Laufwerk oder eine<br>Rechner im Netzwerk wird eine Console gestartet.                                           |  |
| 0x0040                                                                                                    | Scripting Verknüpfung von Dateiendungen: '.bat' und '.cmd' Scripts werden nicht mehr im Dos-<br>Fenster sondern in der Console ausgeführt. Zusätzlich werden Input-Scripts registriert.<br>Achtung, die Console wird nach erfolgreichen .bat-Scripts automatisch geschlossen<br>(c_e.exe -x), nach .cmd-Scripts bleibt die Console auch bei Erfolg geöffnet um das<br>Protokoll zu betrachten (c_e.exe -xp). |                                                                                                    |  |
| 0×0080                                                                                                    | Editor                                                                                                    | Verknüpfung von Dateiendungen: Textdateien mit der Endung '.txt' und '.log' werden<br>nicht mehr mit Notepad sondern mit einem schnellen und professionellen Editor<br>bearbeitet.    |  |
| 0x0100 <b>Startmenü</b> Einträge in START->Programme->Reuschtools<br>Startmenü. Wird das Startmenü nicht geschrie<br>Einträge. |                                                                                                    | Einträge in START->Programme->Reuschtools: Schreibt nützliche Verknüpfungen in das<br>Startmenü. Wird das Startmenü nicht geschrieben, enthält auch 'Desktop Icon' keine<br>Einträge. |  |
|                                                                                                    | Hotkeys                                                                                                    |                                                                                                    |  |
| 0x0200                                                                                                    | Zoom                                                                                                    | Ansicht vergrößern (AltGr+), Ansicht verkleinern (AltGr-). Ermöglicht die Verstellung der<br>Bildschirmauflösung mit einer Tastenkombination.                                         |  |
| 0x0400                                                                                                    | 0x0400 Window-Close Schließt ein Windows® Programm auf Knopfdruck (F9).                                                                                                    |                                                                                                    |  |
| 0x0800 Shutdown Benutzer abmelden (AltGr L), Rechner ausschalten (AltGr Ö), Rechner neu starten (AltGr Ä).                     |                                                                                                    | Benutzer abmelden (AltGr L), Rechner ausschalten (AltGr Ö), Rechner neu starten (AltGr Ä).                                                                                            |  |
| 0x1000                                                                                                    | 0x1000 <b>Command</b> 'cmd.com' für das Systemlaufwerk öffnen (AltGr C).                                                                                                    |                                                                                                    |  |
| 0x2000                                                                                                    | 0x2000Text-EditorText-Editor um Protokolle zu betrachten oder um Texte zu bearbeiten (AltGr T).0x4000ArchivÖffnet das Hauptarchiv indem sich auch die Protokolle befinden (AltGr A).                                                                                                    |                                                                                                    |  |
| 0x4000                                                                                                    |                                                                                                    |                                                                                                    |  |
| 0x8000                                                                                                    | Documents                                                                                                    | Öffnet den Ordner mit meinen Dokumenten (AltGr M).                                                                                                    |  |

Reuschtools\_2.10.exe /K=0x40

Nur die Funktion 'Scripting' wird für den aktuellen Benutzer installiert. Waren zuvor weitere Komponenten installiert, so werden diese entfernt.

## DIRECTORY

Installationsordner. Ohne DIRECTORY wird in die Standardverzeichnisse installiert:

| alle Benutzer      | %ProgramFiles%\Reuschtools  |
|--------------------|-----------------------------|
| aktueller Benutzer | %Local AppData%\Reuschtools |

Reuschtools\_2.10.exe /K=0xFFFF /D=C:\Test

Reuschtools wird in den Ordner C:\Test für alle Benutzer installiert und alle Komponenten ausgewählt.

Während der Installation wird im Installationsordner ein Protokoll (setup.log) erstellt, das anzeigt ob Dateien erst beim nächsten Neustart ersetzt werden.

Lautlose Deinstallation:

| SetupAll.exe /U | Deinstallation für alle Benutzer |
|-----------------|----------------------------------|
|-----------------|----------------------------------|

#### 7.1.5 Upgrade

Ein Reuschtools Upgrade kann jederzeit mithilfe des neuen Installationsprogramms durchgeführt werden. Die alte Installation wird entfernt, auch wenn beim Upgrade ein anderes Installationsverzeichnis ausgewählt wird.

Das Installationsprogramm führt bei Bedarf einen Neustart des Explorers durch, um einen Neustart des Systems oder ein Abmelden des Benutzers zu vermeiden.

Kann eine Datei nicht ersetzt werden weil sie in Benutzung ist, fordert ein Dialogfenster zum Schließen des entsprechenden Programms auf, bzw. ermöglicht das Ersetzen beim nächsten Start des Rechners oder das Überspringen der Datei.

## 7.2 Einträge im Kontextmenü

#### 7.2.1 RClick.dll

Klickt ein Anwender mit der rechten Maustaste auf ein Icon, so erscheint das Kontextmenü um diesem Icon eine Aufgabe zuzuordnen (z.B. Kopieren oder Drucken).

Ein ähnliches Kontextmenü kann durch einen Rechtsklick auf den Hintergrund eines geöffneten Ordners aufgerufen werden.

Mit der Kontextmenü-Erweiterung (RClick.dll) können beliebige Kommandos in das Kontextmenü eingetragen, und jedem Eintrag ein Symbol zur besseren Erkennung zugeordnet werden.

Während der Installation von Reuschtools können bei der Komponentenauswahl verschiedene Standardeinträge ausgewählt werden. Die Komponentenauswahl kann auch nachträglich von jeder Console unter 'Einstellungen->Setup Personal', oder 'Einstellungen->Setup All' verändert werden.

#### 7.2.2 Iconklassen

RClick.dll unterscheidet folgende Iconklassen:

| Directory     | Ordnericon                        |  |
|---------------|-----------------------------------|--|
| Background    | Ordnerhintergrund                 |  |
| Drive         | Laufwerkicon, Laufwerkhintergrund |  |
| LocalMachine  | Arbeitsplatz bzw. Computer        |  |
| Desktop       | Desktophintergrund                |  |
| Library       | 'Eigene Dateien' bzw. 'Dokumente' |  |
| RemoteMachine | Rechner im Netzwerk               |  |
| Share         | Ordner im Netzwerk                |  |
| Archiv        | Icon von Zip- und Sealarchiven    |  |

#### 7.2.3 Registrierung

Die Registrierung eines zusätzlichen Menüeintrags kann entweder mithilfe des Registriereditors oder eines Scripts erfolgen.

Der Registrierpfad ist davon abhängig, ob der Eintrag für alle Benutzer oder nur für den aktuellen gelten soll. Um Einträge für alle Benutzer zu registrieren sind administrative Rechte notwendig.

| alle Benutzer | HKEY_LOCAL_MACHINE\Software\Reuschtools\RClick\KLASSE\MENÜ |
|---------------|------------------------------------------------------------|
| nur für mich  | HKEY_CURRENT_USER\Software\Reuschtools\RClick\KLASSE\MENÜ  |

Folgende Daten können von RClick.dll ausgewertet werden:

| (standard) | REG_SZ                                                                                                | Kommandozeile                                                                                                    |  |
|------------|----------------------------------------------------------------------------------------------------|----------------------------------------------------------------------------------------------------|--|
| IconFile   | REG_SZ                                                                                                | Datei, in der sich das Symbol befindet, das mit dem Menüeintrag angezeigt werden soll.                                                          |  |
| IconID     | REG_DWORD                                                                                             | Identifikationsnummer des Symbols.                                                                                                    |  |
| IconIndex  | ndex REG_DWORD Index des Symbols. Wurde 'IconID' registriert erübrigt sich 'IconIndex' und umgekehrt. |                                                                                                    |  |
| Menu       | REG_DWORD                                                                                             | Beliebige Ordnungszahl, nach der die Reihenfolge der Menüeinträge ausgewählt wird.<br>Einträge mit niedrigen Ordnungszahlen stehen weiter oben. |  |

In der Kommandozeile können spezielle Joker eingesetzt werden:

| *PATH  | Pfad des Ordners bzw. der Datei.                      |  |
|--------|-------------------------------------------------------|--|
| *DIR   | Pfad ohne den Ordner bzw. die Datei.                  |  |
| *FILE  | Dateiname ohne Pfad.                                  |  |
| *NAME  | Dateiname ohne Pfad und ohne Endung.                  |  |
| *EXT   | Dateiendung.                                          |  |
| *MASCH | H Name eines Rechners oder eines Ordners im Netzwerk. |  |

Nach der Registrierung muss 'rtcmd rclick su' für Einträge des aktuellen Benutzer oder 'rtcmd rclick sm' für Einträge aller Benutzer aufgerufen werden. Dieser Befehl meldet 'RClick.dll' beim Windows® Explorer an. Er ist nur notwendig, sofern vorher noch kein Eintrag für die jeweilige Iconklasse vorhanden war.

#### 7.2.4 Beispiele

Alle Beispiele werden nur für das aktuelle Benutzerkonto registriert. Bitte beachten Sie auch das Script 'RClick.cmd' im Scriptordner.

#### Kommentar-Feld eines Zip- oder Seal-Archives anzeigen:

```
set RCLICK=HKCU\Software\Reuschtools\RClick\Archiv\ZipInfo
set CMD=c_a.exe -xp rtcmd zinfo \"*PATH\"
reg add %RCLICK% /ve /d "%CMD%" /f
RtCmd rclick su
```

Hier wird kein Menüsymbol registriert und keine Reihenfolge für den Eintrag festgelegt. Vor und nach \*PATH wurde \' gesetzt, um auch Dateinamen, die Leerzeichen enthalten, korrekt verarbeiten zu können.

## Remoterechner mit Install-Restore wiederherstellen und anschließend neu starten:

```
set RCLICK=HKCU\Software\Reuschtools\RClick\RemoteMachine\Install-Restore
set REMOTE=c_a.exe -xps \\*MASCH
set CMD=rtcmd ir -id s=*HD\*ARCH\* t=*
reg add %RCLICK% /ve /d "%REMOTE% %CMD%" /f
reg add %RCLICK% /v IconFile /d "rtcmd.exe" /f
reg add %RCLICK% /v IconIndex /t REG_DWORD /d 2 /f
RtCmd rclick su
```

Hier wird eine anonyme Console gestartet. Um vom Remoterechner Zugriff auf das Netzwerk zu haben, kann die vierte Zeile durch

req add %RCLICK% /ve /d "%REMOTE%:%USERNAME% %CMD%" /f

ersetzt werden. Die Variable %USERNAME% wird sofort beim ausführen dieses Scripts durch Ihren Namen ersetzt. Soll %USERNAME% hingegen erst durch das Kontextmenü ersetzt werden, um z.B. ein Kommando für alle Benutzer zu registrieren, so wird die Zeile zu:

reg add %RCLICK% /ve /d "%REMOTE%:%%USERNAME%% %CMD%" /f

#### Überprüfen des Lizenzstatus eines Remoterechners:

```
set RCLICK=HKCU\Software\Reuschtools\RClick\RemoteMachine\Lizenzstatus
set REMOTE=c_a.exe -xp \\*MASCH
set CMD=rtcmd liz
reg add %RCLICK% /ve /d "%REMOTE% %CMD%" /f
reg add %RCLICK% /v IconFile /d "shell32.dll" /f
reg add %RCLICK% /v IconIndex /t REG_DWORD /d 23 /f
RtCmd rclick su
```

# 7.3 Joker (Wildcard)

# 7.3.1 Objektjoker (\*)

Wird intelligent durch ein Objekt ersetzt. Sind mehrere Objekte verfügbar, so wird das neuste ausgewählt.

| pb s=B | Briefe t=*                                         |
|--------|----------------------------------------------------|
| pb s=B | Briefe t=071025_194843.zip                         |
| pr s=0 | 071025_194843.zip t=*                              |
| pr s=0 | 071025_194843.zip t=C:\Users\Hans\Dokumente\Briefe |
| pr s=* | * t=Briefe                                         |
| pr s=0 | 071025_194843.zip t=Briefe                         |

## 7.3.2 Laufwerksjoker (\*FD,\*HD,\*RD,\*CD,\*NET)

| *FD                      | Floppydisk     | Diskettenlaufwerke                         |  |
|--------------------------|----------------|--------------------------------------------|--|
| *HD Harddisk Festplatten |                | Festplatten                                |  |
| *RD                      | Removable Disk | Wechselfestplatten, USB- und Memory-Sticks |  |
| *CD                      |                | CD und DVD Laufwerke                       |  |
| *NET                     |                | Netzwerkordner                             |  |

Laufwerksjoker werden durch alle verfügbaren Laufwerke des Typs ersetzt.

| pb | s=Briefe t=*HD\Januar.zip                                          |
|----|--------------------------------------------------------------------|
| pb | s=Briefe t=c:\Januar.zip t=d:\Januar.zip                           |
| pr | s=*NET\share\Januar.zip t=Briefe                                   |
| pr | s=\\Server1\share\Januar.zip s=\\Server2\share\Januar.zip t=Briefe |

# 7.3.3 Pfadjoker (\*DOC,\*ALL,\*USR)

| Vista™ |                       | XP, Server™2003                     |
|--------|-----------------------|-------------------------------------|
| *DOC   | Dokumente             | Eigene Dateien                      |
| *ALL   | Öffentliche Dokumente | Dokumente                           |
| *USR   | z.B. C:\Users         | z.B. C:\Dokumente und Einstellungen |

Pfadjoker werden durch die entsprechenden Ordner der aktuellen Installation ersetzt.

| b s=*DOC\Briefe                      |  |  |
|--------------------------------------|--|--|
| pb s=C:\vis_u\Hans\Documents\Briefe  |  |  |
| pb s=*USR\Maria\Documents\Briefe     |  |  |
| pb s=C:\vis_u\Maria\Documents\Briefe |  |  |

# 7.3.4 Archivjoker (\*ROOT,\*ARCH)

**\*ROOT** wird intelligent durch einen Archivpfad ersetzt.

\*ARCH wird immer durch RtArch\\*ROOT ersetzt.

pb s=data t=M:\\*ROOT\Januar.zip

pb s=data t=M:\Hans\Documents\data\Januar.zip

ib t=C:\\*ARCH\clean and fast.ib

ib t=C:\RtArch\ PC\Vista 32\clean and fast.ib

## 7.3.5 Filter in \*ROOT und \*ARCH

Bei Private-Restore und bei Install-Restore kann zum Archivjoker eine Filterzahl angegeben werden, um fremde Archive auszuwählen.

\*xROOT oder \*xARCH

Bei Private-Restore ist die Auflösung des Filters davon abhängig, ob der Zielordner einem bestimmten Benutzer(user) zugeordnet werden kann.

| Private-Restore user | fremde Benutzer | fremde Ordner          | alle |
|----------------------|-----------------|------------------------|------|
| Private-Restore      | fremde Rechner  | fremde Ordner          | alle |
| Install-Restore      | fremde Rechner  | fremde Betriebssysteme | alle |
| 0                    |                 |                        |      |
| 1                    | Х               |                        |      |
| 2                    |                 | x                      |      |
| 3                    | x               | x                      |      |
| 4                    |                 |                        | x    |

## 7.3.6 \*ROOT in RT\_LOG, RT\_ERROR, RT\_SCHEDULE

Beispiel-Tabelle für die Ersetzung von \*ROOT:

|                         | RT_LOG                |  |
|-------------------------|-----------------------|--|
| Console sichtbar        | Hans\_LOG_\Console    |  |
| Console unsichtbar      | Hans\_LOG_\Hidden     |  |
| RtCmd (-q Option)       | Hans\_LOG_\RtCmd32    |  |
| RT_ERROR                |                       |  |
| Console sichtbar        | Hans\_ERROR_\Console  |  |
| Console unsichtbar      | Hans\_ERROR_\Hidden   |  |
| Fehler in c_e.exe       | Hans\_ERROR_\c_e64    |  |
| Fehler in RtHost.exe    | Hans\_ERROR_\RtHost64 |  |
| RtCmd (-q Option)       | Hans\_ERROR_\RtCmd64  |  |
| RT_SCHEDULE             |                       |  |
| Console SCHEDULE Status | Hans\_SCHEDULE_       |  |

## 7.4 Worterklärungen

#### 7.4.1 Active Directory

Verzeichnis-Dienst, der in allen Server-Betriebssystemen enthalten ist. Die Hauptaufgabe ist es, Benutzer-Konten auf allen Rechnern im Netzwerk bereitzustellen und zu verwalten.

Nachteilig ist der nicht unerhebliche Administrations- und Ressourcen-Aufwand.

In kleinen Netzwerken kann auf ein Active Directory verzichtet, und stattdessen ein Konfigurations-Script eingesetzt werden, um die Benutzerkonten bereitzustellen.

## 7.4.2 Anmeldedaten (Credentials)

Verschiedene Reuschtools Funktionen können unter einem fremden Benutzer-Konto und auf einem anderen Rechner (Remote-Betrieb) ausgeführt werden. Dabei wird immer das selbe Format für die Anmeldedaten verwendet:

\\[MACHINE]:[USER]:[PASSWORD]

Ist MACHINE leer, so wird der lokale Rechner ausgewählt:

\\:Hans:strenggeheim

Ist USER leer, so wird das System-Konto ausgewählt. Sind Sie Administrator, so wird für das Systemkonto kein Passwort benötigt. Wenn nicht, muss der Backup-Service installiert und der Administrator ein Backup-Passwort festgelegt haben (Console: Einstellungen->Backup-Basswort).

//

Lokales Systemkonto.

\\::strenggeheim

Lokales System-Konto mit Backup-Passwort.

\\PC::strenggeheim

System-Konto auf PC mit Backup-Passwort.

Ist PASSWORT leer, so wird nach dem Start des Kommandos das Passwort abgefragt, sofern ein solches erforderlich ist.

#### 7.4.3 Berechtigungen (Access Control List)

Auf NTFS Laufwerken wird jedem Ordner und jeder Datei eine Liste mit folgenden Informationen angehängt:

- Wer darf eine Datei lesen oder verändern (Discretionary Access Control List).
- Soll überwacht werden, wer wann eine Datei gelesen oder verändert hat (System Access Control List).

Bei Install-Backup werden die Berechtigungen immer archiviert und mit Install-Restore wieder hergestellt. Bei Private-Backup ist diese Funktion für Laufwerke ein- und für Ordner ausgeschaltet, kann aber bei Bedarf aktiviert werden.

#### 7.4.4 Bootmenü

Das Windows® Bootmenü erscheint immer beim Start des Rechners und erlaubt es dem Benutzer eine beliebige Installation auszuwählen. Wenn innerhalb der Auswahlzeit (normalerweise 3 Sekunden) keine Eingabe mit den Pfeil-Auf- oder Pfeil-Ab-Tasten erfolgt, dann wird die Voreinstellung gestartet.

#### 7.4.5 EFS

Encrypting File System oder Festplattenverschlüsselung. Ein in Windows® integriertes sicheres Verschlüsselungssystem für Festplatten. Private-Backup nutzt EFS für die Verschlüsselung von Archiven. EFS ist sehr zu empfehlen, da es keine Passwort-Eingabe benötigt. Leider ist EFS nicht in allen Windows®-Versionen verfügbar. Bitte informieren Sie sich vor dem Kauf des Betriebssystems.

#### 7.4.6 Exit

Rückgabe-Code, jedes Programm oder Script gibt beim Beenden eine Zahl zurück. Der Programmierer kann selbst entscheiden, welche Zahl er zurückgibt. Oft wird 0 bei Erfolg und eine Zahl ungleich 0, Fehlercode, bei Misserfolg verwendet.

#### exit 99

Mit diesem Befehl wird ein Script beendet und die Zahl 99 zurückgegeben.

#### 7.4.7 Geplante Task

Der Windows® Zeitplandienst 'Geplante Task' wird über die Systemsteuerung oder das 'schtasks' Kommando erreicht. Er bietet eine vielseitige Möglichkeit, um ein Hintergrundprogramm zu festgelegten Zeiten auszuführen. Ab Vista™ können auch Termine automatisch nachgeholt werden, die ausgefallen sind, weil der Rechner zum angegebenen Zeitpunkt ausgeschaltet war. Eine geplante Task arbeitet unabhängig davon, ob ein Benutzer angemeldet ist oder nicht. Bei der Einrichtung muss deshalb ein Benutzerkonto und das zugehörige Benutzerpasswort angegeben werden. Die Datensicherung mit einer geplanten Task ist nur dann sinnvoll, wenn mehrere Benutzer auf dieselben Daten zugreifen. Ansonsten ist die SCHEDULE Funktion von Console-Editor zu bevorzugen, die besonders in großen Netzwerken einfacher zu administrieren ist.

#### 7.4.8 Hardlinks

Dateien, die nur einmal auf der Festplatte existieren, aber mehrmals an verschiedenen Orten angezeigt werden. Vista™ enthält viele Hardlinks. Die Festplatte ist dadurch weniger voll als angezeigt. Mit 'rtcmd hardrep' können Hardlinks aufgelistet werden.

#### 7.4.9 Hive

Haufen, als Hive wird eine Registrierstrukturdatei bezeichnet. Diese Dateien werden benutzt, um Daten der Registrierdatenbank auf der Festplatte zu speichern.

Die Registrierdatenbank wird aus folgenden Hives aufgebaut:

- SAM
- SECURITY
- SOFTWARE
- SYSTEM
- COMPONENTS (nur Vista<sup>™</sup>)
- BCD00000000 (nur Vista<sup>™</sup>)

 ${\sf Um \ Hives \ zu \ exportieren, \ kann \ das \ Windows @ \ Programm \ Regedit \ oder \ Registry \ Export \ benutzt \ werden.}$ 

## 7.4.10 Integrationszahl

|   | Fehler | Warnungen | Assistent |
|---|--------|-----------|-----------|
| 0 |        |           |           |
| 1 | x      |           |           |
| 2 |        | Х         |           |
| 3 | x      | x         |           |
| 4 |        |           | x         |
| 5 | x      |           | x         |
| 6 |        | X         | x         |
| 7 | x      | X         | Х         |

## 7.4.11 Netzwerkcluster

Mehrere PCs, die über ein Netzwerk miteinander verbunden sind.

Private-Backup ermöglicht die Datensicherung auf mehreren Rechnern gleichzeitig. Sind die Rechner räumlich voneinander getrennt, so kann mit vorhandenen Arbeitsstationen eine höhere Datensicherheit erreicht werden als mit den sonst üblichen speziellen Backup Servern.

## 7.4.12 NTFS

Festplattenformat, das seit Windows® XP als Standard benutzt wird. Im Gegensatz zu FAT32(Windows® 98) unterstützt NTFS Berechtigungen und EFS-Verschlüsselung.

Bei Windows® Home ist EFS abgeschaltet und kann nicht benutzt werden.

#### 7.4.13 RAW-Daten

Roh-Daten, als RAW-Daten werden hier Dateien bezeichnet, die mit EFS verschlüsselt auf einer Festplatte abgelegt wurden. Ein normaler Benutzer hat mit RAW-Daten nichts zu tun, denn für den autorisierten Benutzer werden alle Dateien automatisch entschlüsselt, sobald er sie von der Festplatte liest.

Mit speziellen Funktionen kann aber auch auf die verschlüsselten RAW-Daten zugegriffen werden. Diese Funktionen sind für Benutzer, die Dateien archivieren, diese aber nicht lesen dürfen (Backup-Administratoren).

Private-Backup erlaubt die Archivierung von RAW-Daten. Dabei ist aber Folgendes zu beachten:

- Viele Zip-Programme können Archive mit RAW-Daten nicht verarbeiten.
- RAW-Daten können nicht komprimiert werden. Dies liegt an der Sache selbst, da verschlüsselte Daten keine Informationen über die Originaldaten enthalten dürfen. Ziparchive mit RAW-Daten sind deshalb etwa doppelt so groß wie normale, verschlüsselte oder versiegelte Archive.

#### 7.4.14 Reparsepoints

Ordner oder Laufwerke, die nicht existieren. Öffnet man einen Reparsepoint, so landet man in einem anderen Ordner, der sich auch auf einem fremden Rechner befinden kann. Typische Reparsepoints sind Laufwerks-Buchstaben, die einem Ordner im Netzwerk zugeordnet sind. Vista™ enthält viele Reparsepoints. Mit 'rtcmd hardrep' werden auch diese angezeigt.

## 7.4.15 RT\_LOG, RT\_ERROR, RT\_SCHEDULE

Umgebungsvariablen, die vor dem Start bzw. der Installation von Reuschtools gesetzt werden können, um das Protokollverhalten zu steuern. Die Syntax entspricht der von Private-Backup.

Voreinstellung:

tf30=%SystemDrive%\\*ARCH\\*

Weitere Informationen in Absatz7.3.6.

## 7.4.16 Script

Ein Script ist eine Textdatei, die Kommandos und Kommentarzeilen enthält. Um ein Script auszuführen, wird ein Kommandozeileninterpreter benötigt. In Windows® ist 'cmd.exe' enthalten. Während der Standardinstallation von Reuschtools werden verschiedene Beispielscripts in den Ordner 'Start->Programme->Reuschtools->Scripts' kopiert. Um ein Script zu betrachten oder zu bearbeiten, kann 'Bearbeiten' aus dem Kontextmenü gewählt werden.

## 7.4.17 Tastenkombination (Hotkey)

Ein oft verwendetes Programm kann mit einer Tastenkombination gestartet werden. Dazu wird zuerst eine Verknüpfung angelegt und dieser anschließend die Tastenkombination zugeordnet.

Die Verknüpfung muss sich entweder auf dem Desktop oder im Startmenü befinden:

- Klick mit der rechten Maustaste auf Reuschtools->Hotkeys und Öffnen auswählen.
- Verknüpfung wie in Absatz7.4.19 erstellen.
- Klick mit der rechten Maustaste auf die neue Verknüpfung und 'Eigenschaften' wählen, um die gewünschte Tastenkombination einzugeben.

#### 7.4.18 Template

Vorlage, Private-Backup und Install-Backup benutzen Templates. Dabei wird nach früheren Zip-Dateien gesucht und diese als Vorlage verwendetet.

- Es werden nur Veränderungen seit der letzten Archivierung angezeigt. Der Anwender erkennt dadurch sofort, an welchen Dateien gearbeitet, und dass diese sicher archiviert wurden.
- Die Archivierung erfolgt bis zu 40 mal schneller als mit herkömmlichen Programmen, wenn ein installiertes Programmpaket seit der letzten Installationssicherung nicht verändert wurde.
- Die Archivierung erfolgt bis zu 5 mal schneller als mit herkömmlichen Programmen, wenn sich nur eine von vielen Dateien in einem Ordner verändert hat.

## 7.4.19 Verknüpfung im Startmenü

Um ein Programm aus dem Startmenü auszuführen, kann eine Verknüpfung angelegt werden:

- Rechtsklick auf Start und Klick auf 'Öffnen' oder 'Öffnen alle Benutzer'.
- Rechtsklick in den Hintergrund des neuen Fensters und Klick auf 'Neu->Verknüpfung'.
- Im nun folgenden Assistenten-Fenster muss zuerst die Kommandozeile (Speicherort des Elements) und dann der Name der Verknüpfung eingeben werden.

```
Kommandozeile:
```

```
c e -xp rtcmd pb s=*DOC\data tf30=*HD\*ARCH\* tf5=*RD\*ARCH\*
```

Name:

Backup data

Diese Verknüpfung sichert den eigenen Ordner 'data' auf der Festplatte und einem USB-Stick.

#### 7.4.20 Versiegelung

Wenn ein Archiv nur mit EFS verschlüsselt ist, kann es:

- Versehentlich beim Kopieren auf andere Datenträger entschlüsselt werden.
- Nur auf lokalen Datenträgern, die NTFS benutzen, verschlüsselt gespeichert werden.

Um eine verschlüsselte Datensicherung auf allen Datenträgern und Netzwerken zu ermöglichen, werden Zip Archive bei Bedarf automatisch versiegelt.

Bei der Versiegelung wird ein Archiv zuerst mit EFS verschlüsselt. Danach werden die verschlüsselten Daten von der Festplatte im Raw Modus gelesen und in eine unverschlüsselte Datei mit der Endung .seal geschrieben.

Interessierte Kunden können auf Anfrage den Quelltext für die Versiegelung und Entsiegelung von Archiven erhalten.

#### 7.4.21 VSS

Volume Shadow Copy Service oder Schattenkopierer.

Ein Programm, das im Windows® Betriebssystem enthalten ist. Es ermöglicht die Archivierung von Dateien, während diese gerade benutzt werden. VSS ermöglicht z.B. ein Private-Backup von laufenden Datenbanken. Install-Backup nutzt VSS vorwiegend für die Archivierung der Registry.

VSS setzt sich aus vielen einzelnen Komponenten verschiedener Hersteller zusammen. Ein Versagen von VSS führt auch zum Versagen von Install-Backup bzw. Private-Backup.

#### 7.4.22 Windows® PE

Preinstallation Environment oder Vorinstallationsumgebung.

Ist ein startfähiges Windows® das normalerweise direkt von einer CD oder DVD gestartet wird. Windows® PE besitzt eingeschränkte Funktionalität, die aber ausreicht um eine komplette Windows-Installation mit Install-Restore entweder von einer DVD, der Festplatte oder dem Netzwerk wiederherzustellen.

Windows® PE kann mit folgenden DVDs direkt gestartet werden:

- $1. \ Windows \circledast \text{-} Installations \text{-} DVD.$
- 2. 'OEM Preinstallation Kit' DVD, wird mit den Windows® 7 OEM-Versionen geliefert.

3. Systemreparaturdatenträger. Wenn Ihr Computer ohne Windows®-Installations-DVD ausgeliefert wurde, empfiehlt sich die Herstellung einer Start-DVD. Bei Windows® 7 wird dazu.

Systemsteuerung->System und Sicherheit->Sicherung des Computers..

aufgerufen. Auf dieser Seite wählen Sie 'Systemreparaturdatenträger erstellen'.

4. Install-Restore Recovery-DVD. Wird vom Computerhersteller zusammen mit einem Windows® Rechner ausgeliefert. Diese enthält sowohl Windows® PE als auch einen Install-Backup Datensatz. Der Install-Restore Assistent startet automatisch um die original Windows-Installation wiederherzustellen, ohne dass dabei persönlich Dateien gelöscht werden.

Um Windows® PE von einer DVD zu starten muss das entsprechende DVD Laufwerk im BIOS als Startlaufwerk markiert sein. Bei neuen Rechnern ist dies oft die Voreinstellung.

#### 7.4.23 Ziffern-Archiv

Ein Ziffern-Archiv, ist ein Archiv dessen Name mit einer Ziffer beginnt.

071025 194843.zip

Ziffern-Archive werden von Private-Backup und Install-Backup mir der TCONTROL f-Option verwaltet. Wird ein Ziffern-Archiv z.B. in

Januar.zip

umbenannt, kann es nicht mehr mit der f-Option gelöscht werden.

#### 7.4.24 Zip-Datei

Reißverschlussdatei, in einer Zip-Datei werden mehrere Dateien in nur einer Datei komprimiert gespeichert.

Stellen Sie sich eine Sporttasche vor, in die mehrere Kleidungsstücke hineingepresst wurden und die anschließend mit dem Reißverschluss verschlossen wurde. Die Handhabung der Sporttasche ist wesentlich einfacher als die der einzelnen Kleidungsstücke.

Alle modernen Windows® Betriebssysteme können Zip-Dateien ohne Zusatzsoftware verarbeiten. Das Format wurde von Phil Katz<sup>+</sup> entwickelt und der Öffentlichkeit kostenlos zur Verfügung gestellt. Danke!

#### 7.4.25 Zip-Verschlüsselung

Private- und Install-Backup benutzen die original Zip-Verschlüsselung. Dadurch können verschlüsselte Ziparchive von fast allen Zip-Programmen entschlüsselt werden, sofern man das Passwort kennt. Diese Verschlüsselung wird auch von modernen Windows® Systemen unterstützt.

Die Zip-Verschlüsselung wurde 1989 veröffentlicht und seither wiederholt kritisiert:

- A Known Plaintext Attack on the PKZIP Stream Cipher, Eli Biham und Paul C. Kocher
- ZIP Attacks with Reduced Known Plaintext, Michael Stay

In vielen Zip-Programmen wurde die Verschlüsselung schlecht programmiert. Das hat auch historische Gründe, denn der Export von starken, tatsächlich funktionierenden Verschlüsselungen aus den USA war lange Zeit verboten.

Private- und Install-Backup benutzen im Gegensatz zu herkömmlichen Zip-Programmen zusätzliche Sicherheitsmechanismen:

- · Statt Pseudo-Zufallszahlen werden tatsächliche Zufallszahlen eingesetzt.
- Bei aktivierter Zip-Verschlüsselung werden die Codetabellen (Huffman Codes) verwürfelt, wodurch die oben genannte 'Plaintext Attack' verhindert wird.

Es gibt inzwischen verschiedene kommerzielle Programme, um verschlüsselte Ziparchive zu knacken (z.B. Advanced ZIP Password Recovery, www.elcomsoft.com). Diese Programme zeigen, dass die von Private-Backup benutzte Verschlüsselung sicher ist, sofern ein sicheres Passwort verwendet wird.

## 7.5 Wichtige Information

#### 7.5.1 Credits

- Info-ZIP
- NSIS
- NSIS Modern User Interface 2
- Code-Projekt
- Sys-Internals
- Boost
- Python

- SCons
- Halibut

## 7.5.2 Markennamen

Der Inhalt der mitgelieferten Software sowie dieses Handbuchs kann ohne Ankündigung geändert werden. Alle Markennamen und Marken sind Eigentum der jeweiligen Inhaber. Alle Marken dienen lediglich der Information.

Handbuch RT\_3.91

# Inhaltsverzeichnis

| 1.1 Schnellkurs (online)2                                                                                                    |
|----------------------------------------------------------------------------------------------------|
| 1.2 Oft gestellte Fragen (Online)2                                                                                                    |
| 1 3 Kommandozeile                                                                                                    |
|                                                                                                    |
|                                                                                                    |
| 1.3.2 PASSWORD2                                                                                                    |
| 1.3.3 TCONTROL2                                                                                                    |
| 1.3.4 TARGET2                                                                                                    |
| 2: Install-Restore4                                                                                                    |
| 2 1 Schnellkurs (online)                                                                                                    |
| 2.1 Schlielikurs (Online)                                                                                                    |
| 2.2 Oft gestellte Fragen (Unline)4                                                                                                    |
| 2.3 Kommandozeile4                                                                                                    |
| 2.3.1 CONTROL4                                                                                                    |
| 2 3 2 SOURCE 5                                                                                                    |
|                                                                                                    |
| 2.3.3 IAKGE1                                                                                                    |
| 3: Private-Backup6                                                                                                    |
| 3.1 Schnellkurs (online)6                                                                                                    |
| 3 2 Oft gestellte Fragen (Online) 6                                                                                                    |
| 2.2 Vermandezeile                                                                                                    |
| 3.3 Kommanuozene                                                                                                    |
| 3.3.1 CONTROL6                                                                                                    |
| 3.3.2 PASSWORD7                                                                                                    |
| 3 3 3 SOURCE 7                                                                                                    |
|                                                                                                    |
| 3.3.4 ICONTROL                                                                                                    |
| 3.3.5 TARGET8                                                                                                    |
| 4: Private-Restore9                                                                                                    |
| 4 1 Schnellkurs (online) 9                                                                                                    |
| 4.2 Off gostallta Eragon (Online)                                                                                                    |
| 4.2 Oft gestellte Fragen (Online)                                                                                                    |
| 4.3 Kommandozeile9                                                                                                    |
| 4.3.1 CONTROL9                                                                                                    |
| 4.3.2 PASSWORD                                                                                                    |
| 1 2 2 COUDCE 10                                                                                                    |
| 4.3.3 SOURCE                                                                                                    |
| 4.3.4 IARGE110                                                                                                    |
| 5: Console-Editor11                                                                                                    |
|                                                                                                    |
| 5.1 Handhabung                                                                                                    |
| 5.1 Handhabung11                                                                                                    |
| 5.1 Handhabung                                                                                                    |
| 5.1 Handhabung11<br>5.1.1 Protokoll11<br>5.1.2 Windows® PowerShell™11                                                                                                    |
| 5.1 Handhabung11<br>5.1.1 Protokoll11<br>5.1.2 Windows® PowerShell™11<br>5.1.3 Cygwin Bash Shell11                                                                                                    |
| 5.1 Handhabung11<br>5.1.1 Protokoll11<br>5.1.2 Windows® PowerShell™11<br>5.1.3 Cygwin Bash Shell11<br>5.1.4 Input-Scripts11                                                                                                    |
| 5.1 Handhabung11<br>5.1.1 Protokoll11<br>5.1.2 Windows® PowerShell™11<br>5.1.3 Cygwin Bash Shell11<br>5.1.4 Input-Scripts11<br>5.1.5 Scripts beim Abmelden oder                                                                                                    |
| 5.1 Handhabung                                                                                                    |
| 5.1 Handhabung                                                                                                    |
| 5.1 Handhabung11<br>5.1.1 Protokoll11<br>5.1.2 Windows® PowerShell™11<br>5.1.3 Cygwin Bash Shell11<br>5.1.4 Input-Scripts11<br>5.1.5 Scripts beim Abmelden oder<br>Herunterfahren12<br>5.1.6 Scripts mit Gruppenrichtlinien starten.12                                                                                                    |
| 5.1 Handhabung                                                                                                    |
| 5.1 Handhabung                                                                                                    |
| 5.1 Handhabung                                                                                                    |
| 5.1 Handhabung                                                                                                    |
| 5.1 Handhabung                                                                                                    |
| 5.1 Handhabung11<br>5.1.1 Protokoll11<br>5.1.2 Windows® PowerShell <sup><math>m</math></sup> 11<br>5.1.3 Cygwin Bash Shell11<br>5.1.4 Input-Scripts11<br>5.1.5 Scripts beim Abmelden oder<br>Herunterfahren12<br>5.1.6 Scripts mit Gruppenrichtlinien starten.12<br>5.1.7 Tipps mit Scripts12<br>5.2 Kommandozeile13<br>5.2.1 CONTROL13<br>5.2.2 CREDENTIALS14<br>5.2.3 [D,T]SCHEDULE14                                                                                                    |
| 5.1 Handhabung                                                                                                    |
| 5.1 Handhabung                                                                                                    |
| 5.1 Handhabung                                                                                                    |
| 5.1 Handhabung.       11         5.1.1 Protokoll.       11         5.1.2 Windows® PowerShell <sup>™</sup> 11         5.1.3 Cygwin Bash Shell.       11         5.1.4 Input-Scripts.       11         5.1.5 Scripts beim Abmelden oder         Herunterfahren.       12         5.1.6 Scripts mit Gruppenrichtlinien starten.       12         5.1.7 Tipps mit Scripts.       12         5.2 Kommandozeile.       13         5.2.1 CONTROL.       13         5.2.2 CREDENTIALS.       14         5.2.3 [D,T]SCHEDULE.       14         5.2.5 FILE.       15         5.2.6 PARAMETER.       15                                                                                                    |
| 5.1 Handhabung                                                                                                    |
| 5.1 Handhabung                                                                                                    |
| 5.1 Handhabung                                                                                                    |
| 5.1 Handhabung                                                                                                    |
| 5.1 Handhabung                                                                                                    |
| 5.1 Handhabung                                                                                                    |
| 5.1 Handhabung                                                                                                    |
| 5.1 Handhabung11<br>5.1.1 Protokoll11<br>5.1.2 Windows® PowerShell <sup>TM</sup> 11<br>5.1.3 Cygwin Bash Shell11<br>5.1.3 Cygwin Bash Shell11<br>5.1.4 Input-Scripts11<br>5.1.5 Scripts beim Abmelden oder<br>Herunterfahren12<br>5.1.6 Scripts mit Gruppenrichtlinien starten.12<br>5.1.7 Tipps mit Scripts12<br>5.2 Kommandozeile13<br>5.2.1 CONTROL13<br>5.2.2 CREDENTIALS14<br>5.2.3 [D,T]SCHEDULE14<br>5.2.4 PATH15<br>5.2.5 FILE15<br>5.2.6 PARAMETER15<br>6: Tools17<br>6.1 Benutzer-Konten17<br>6.1.1 account, erstellt Benutzer-Konten17<br>6.1.2 Backup-Service, Dienst für<br>eingeschränkte Benutzer-Konten17<br>6.1.3 efskey, generiert Schlüssel für das<br>Datei-System 17                                                                                                    |
| 5.1 Handhabung                                                                                                    |
| 5.1 Handhabung.       11         5.1.1 Protokoll.       11         5.1.2 Windows® PowerShell™       11         5.1.3 Cygwin Bash Shell.       11         5.1.4 Input-Scripts.       11         5.1.5 Scripts beim Abmelden oder       11         Herunterfahren.       12         5.1.6 Scripts mit Gruppenrichtlinien starten.12       12         5.1.7 Tipps mit Scripts.       12         5.2 Kommandozeile.       13         5.2.1 CONTROL.       13         5.2.2 CREDENTIALS.       14         5.2.3 [D,T]SCHEDULE.       14         5.2.4 PATH.       15         5.2.5 FILE.       15         5.2.6 PARAMETER.       15         6: Tools.       17         6.1.1 account, erstellt Benutzer-Konten.       17         6.1.2 Backup-Service, Dienst für       17         6.1.3 efskey, generiert Schlüssel für das       17         6.1.4 password, generiert Passworte.       18                                                                                                    |
| 5.1 Handhabung                                                                                                    |
| 5.1 Handhabung.115.1.1 Protokoll.115.1.2 Windows® PowerShell™115.1.3 Cygwin Bash Shell.115.1.4 Input-Scripts.115.1.5 Scripts beim Abmelden oderHerunterfahren.125.1.6 Scripts mit Gruppenrichtlinien starten.125.1.7 Tipps mit Scripts.125.2 Kommandozeile.135.2.1 CONTROL.135.2.2 CREDENTIALS.145.2.3 [D,T]SCHEDULE.145.2.4 PATH.155.2.5 FILE.155.2.6 PARAMETER.156: Tools.176.1 Benutzer-Konten.176.1.2 Backup-Service, Dienst für176.1.3 efskey, generiert Schlüssel für das176.1.4 password, generiert Passworte.186.1.5 profiler, verschiebt Ordner für18                                                                                                    |
| 5.1 Handhabung                                                                                                    |
| <ul> <li>5.1 Handhabung</li></ul>                                                                                                    |
| 5.1 Handhabung.       11         5.1.1 Protokoll.       11         5.1.2 Windows® PowerShell™       11         5.1.3 Cygwin Bash Shell.       11         5.1.4 Input-Scripts.       11         5.1.5 Scripts beim Abmelden oder       11         Herunterfahren.       12         5.1.6 Scripts mit Gruppenrichtlinien starten.       12         5.1.7 Tipps mit Scripts.       12         5.2 Kommandozeile.       13         5.2.1 CONTROL.       13         5.2.2 CREDENTIALS.       14         5.2.3 [D,T]SCHEDULE.       14         5.2.4 PATH.       15         5.2.5 FILE.       15         5.2.6 PARAMETER.       15         6: Tools.       17         6.1 Benutzer-Konten.       17         6.1.2 Backup-Service, Dienst für       17         6.1.3 efskey, generiert Schlüssel für das       17         0.1.3 efskey, generiert Passworte.       18         6.1.5 profiler, verschiebt Ordner für       18         6.1.6 Zeitsparkasse, Hilfsprogramm gegen PC-       Abusus.         20       C 2 Detter       21                                                                                                    |
| 5.1 Handhabung.       11         5.1.1 Protokoll.       11         5.1.2 Windows® PowerShell™       11         5.1.3 Cygwin Bash Shell.       11         5.1.4 Input-Scripts.       11         5.1.5 Scripts beim Abmelden oder       12         Herunterfahren.       12         5.1.6 Scripts mit Gruppenrichtlinien starten.       12         5.1.7 Tipps mit Scripts.       12         5.2 Kommandozeile.       13         5.2.1 CONTROL.       13         5.2.2 CREDENTIALS.       14         5.2.3 [D,T]SCHEDULE.       14         5.2.4 PATH.       15         5.2.5 FILE.       15         5.2.6 PARAMETER.       15         6: Tools.       17         6.1 Benutzer-Konten.       17         6.1.2 Backup-Service, Dienst für       17         6.1.3 efskey, generiert Schlüssel für das       17         6.1.3 efskey, generiert Passworte.       18         6.1.5 profiler, verschiebt Ordner für       18         6.1.6 Zeitsparkasse, Hilfsprogramm gegen PC-       Abusus.         20       6.2 Datei-System.       21                                                                                                    |
| 5.1 Handhabung                                                                                                    |
| 5.1 Handhabung                                                                                                    |
| 5.1 Handhabung                                                                                                    |
| 5.1 Handhabung.       11         5.1.1 Protokoll.       11         5.1.2 Windows® PowerShell™       11         5.1.3 Cygwin Bash Shell.       11         5.1.4 Input-Scripts.       11         5.1.5 Scripts beim Abmelden oder       12         Herunterfahren.       12         5.1.6 Scripts mit Gruppenrichtlinien starten.       12         5.1.7 Tipps mit Scripts.       12         5.2 Kommandozeile.       13         5.2.1 CONTROL.       13         5.2.2 CREDENTIALS.       14         5.2.3 [D,T]SCHEDULE.       14         5.2.4 PATH.       15         5.2.5 FILE.       15         5.2.6 PARAMETER.       15         5.2.6 PARAMETER.       17         6.1 Benutzer-Konten.       17         6.1.1 account, erstellt Benutzer-Konten.       17         6.1.2 Backup-Service, Dienst für       19         eingeschränkte Benutzer-Konten.       17         6.1.3 efskey, generiert Schlüssel für das       14         Datei-System.       17         6.1.4 password, generiert Passworte.       18         6.1.5 profiler, verschiebt Ordner für       18         6.1.6 Zeitsparkasse, Hilfsprogramm gegen PC-         Abusus. |

| 6.2.6 delfile, löscht eine Datei216.2.7 deltree, löscht einen Ordner216.2.8 encrypt, verschlüsselt ein Objekt216.2.9 list, zeigt den Inhalt eines Ordners oder216.2.10 seal, speichert eine Datei im RAW- |
|----------------------------------------------------------------------------------------------------|
| Format                                                                                                    |
| 6.3.1 delkey, löscht einen Registry-Schlüssel                                                                                                    |
| 6.3.2 hc, vergleicht zwei Hives                                                                                                    |
| 6.4 Automatisierung23                                                                                                    |
| 6.4.1 icons, zeigt alle icons aus c_e.exe und shell32.exe23                                                                                                    |
| 6.4.2 mb_ok, Fenster mit OK23                                                                                                    |
| 6.4.3 mb_yes, Fenster mit Ja23<br>6.4.4 mb_yesno, Fenster mit Ja-Nein23                                                                                                    |
| 6.4.5 sleep, wartet23                                                                                                    |
| 6.4.6 start, startet einen Dienst                                                                                                    |
| 6.4.8 wc, schließt ein Fenster24                                                                                                    |
| 6.4.9 zoom, verändert die Bildschirm-                                                                                                    |
| 6.5 Reuschtools Setup24                                                                                                    |
| 6.5.1 backuppwd, setzt ein Backup-Passwort                                                                                                    |
|                                                                                                    |
| 6 5 2 liz zeigt die Reuschtools-Lizenz 24                                                                                                    |
| 6.5.2 liz, zeigt die Reuschtools-Lizenz24<br>6.5.3 noblub, deaktiviert eine Warn-Meldung                                                                                                    |
| 6.5.2 liz, zeigt die Reuschtools-Lizenz24<br>6.5.3 noblub, deaktiviert eine Warn-Meldung<br>                                                                                                    |
| <ul> <li>6.5.2 liz, zeigt die Reuschtools-Lizenz24</li> <li>6.5.3 noblub, deaktiviert eine Warn-Meldung</li> <li></li></ul>                                                                               |
| <ul> <li>6.5.2 liz, zeigt die Reuschtools-Lizenz24</li> <li>6.5.3 noblub, deaktiviert eine Warn-Meldung</li> <li></li></ul>                                                                               |
| 6.5.2 liz, zeigt die Reuschtools-Lizenz24<br>6.5.3 noblub, deaktiviert eine Warn-Meldung<br>                                                                                                    |
| 6.5.2 liz, zeigt die Reuschtools-Lizenz246.5.3 noblub, deaktiviert eine Warn-Meldung                                                                                                    |
| 6.5.2 liz, zeigt die Reuschtools-Lizenz24         6.5.3 noblub, deaktiviert eine Warn-Meldung                                                                                                    |
| 6.5.2 liz, zeigt die Reuschtools-Lizenz                                                                                                    |
| 6.5.2 liz, zeigt die Reuschtools-Lizenz246.5.3 noblub, deaktiviert eine Warn-Meldung                                                                                                    |
| 6.5.2 liz, zeigt die Reuschtools-Lizenz                                                                                                    |
| 6.5.2 liz, zeigt die Reuschtools-Lizenz24         6.5.3 noblub, deaktiviert eine Warn-Meldung                                                                                                    |
| 6.5.2 liz, zeigt die Reuschtools-Lizenz                                                                                                    |
| 6.5.2 liz, zeigt die Reuschtools-Lizenz                                                                                                    |
| 6.5.2 liz, zeigt die Reuschtools-Lizenz                                                                                                    |
| 6.5.2 liz, zeigt die Reuschtools-Lizenz                                                                                                    |
| 6.5.2 liz, zeigt die Reuschtools-Lizenz                                                                                                    |
| 6.5.2 liz, zeigt die Reuschtools-Lizenz                                                                                                    |
| 6.5.2 liz, zeigt die Reuschtools-Lizenz                                                                                                    |
| 6.5.2 liz, zeigt die Reuschtools-Lizenz                                                                                                    |
| 6.5.2 liz, zeigt die Reuschtools-Lizenz                                                                                                    |
| 6.5.2 liz, zeigt die Reuschtools-Lizenz                                                                                                    |

7:

| 7.3.6 *ROOT in RT_LOG, RT_ERROR,             |
|----------------------------------------------|
| RT_SCHEDULE31                                |
| 7.4 Worterklärungen31                        |
| 7.4.1 Active Directory                       |
| 7.4.2 Anmeldedaten (Credentials)             |
| 7.4.3 Berechtigungen (Access Control List)32 |
| 7.4.4 Bootmenü                               |
| 7.4.5 EFS                                    |
| 7.4.6 Fxit                                   |
| 7.4.7 Genlante Task 32                       |
| 7 4 8 Hardlinks 32                           |
| 7 4 9 Hive 32                                |
| 7 4 10 Integrationszahl 33                   |
| 7.4.11 Notzworkelustor 23                    |
| 7.4.11 NECZWEI KCIUSIEI                      |
| 7.4.12 INIFO                                 |
| 7.4.13 KAW-Daten                             |

| 7.4.14 Reparsepoints                 | 33   |
|--------------------------------------|------|
| 7.4.15 RT_LOG, RT_ERROR, RT_SCHEDULE | . 33 |
| 7.4.16 Script                        | 34   |
| 7.4.17 Tastenkombination (Hotkey)    | 34   |
| 7.4.18 Template                      | 34   |
| 7.4.19 Verknüpfung im Startmenü      | 34   |
| 7.4.20 Versiegelung                  | 34   |
| 7.4.21 VSS                           | 34   |
| 7.4.22 Windows® PE                   | 34   |
| 7.4.23 Ziffern-Archiv                | 35   |
| 7.4.24 Zip-Datei                     | 35   |
| 7.4.25 Zip-Verschlüsselung           | 35   |
| 7.5 Wichtige Information             | .35  |
| 7.5.1 Credits                        | 35   |
| 7.5.2 Markennamen                    | 36   |
|                                      |      |